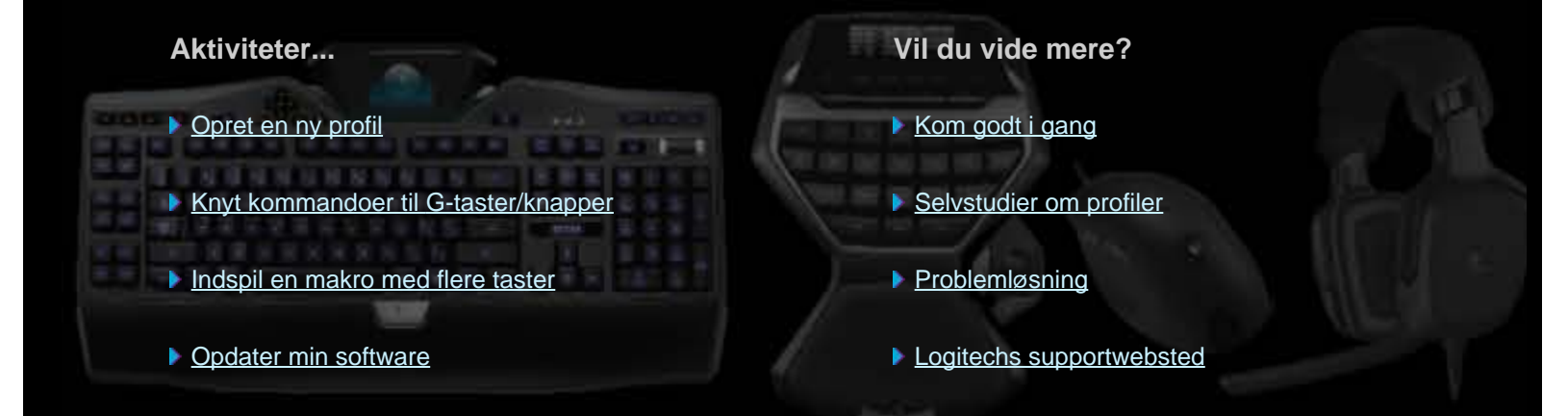

I denne hjælp kan du læse mere om Logitechs gaming- og lydenheder. Du skal være opmærksom på at din enhed muligvis ikke har alle de funktioner som beskrives her. Der er flere oplysninger i dokumentationen der fulgte med enheden.

© 2013 Logitech. Alle rettigheder forbeholdes. Logitech, Logitech-logoet og andre Logitech-mærker tilhører Logitech og kan være registrerede. Alle andre varemærker tilhører deres respektive ejere.

### Velkommen

Tillykke med din nye Logitech®-gamingenhed.

Logitech designer og fremstiller tilbehør til pc'er, så du kan arbejde, spille og kommunikere mere effektivt i den digitale verden. Produkterne danner bro mellem mennesket og computeren, en forbindelse der er så intuitiv at den digitale verden føles som en naturlig forlængelse af dine sanser. Alle enhederne er så sprængfyldte med tidsbesparende, intuitive og justerbare funktioner at du snart vil undre dig over at du overhovedet har kunnet leve uden dem.

Hvad er det der er så særligt ved denne Logitech-gamingenhed? Tastaturer og gamepads har først og fremmest en række programmerbare G-taster som du kan tilknytte nyttige kommandoer fra spil til spil. Du kan oven i købet indspille dem mens du spiller. Mus har også knapper du kan knytte kommandoer til. Nogle modeller har også medieknapper til at styre afspilningen af musik og film. Mange modeller har desuden et bagbelyst display sådan at du kan holde øje med din status i spil, med de mediefiler der afspilles, og med om der kommer onlinemeddelelser eller e-mail med mere.

Med Logitech Gaming Software får du mere ud af din enhed, og du får avancerede gamingfunktioner, bl.a. konfiguration af profiler, display og kommandoer med flere taster.

Du kan bruge denne hjælp for at få mest muligt ud af din enhed og Logitech Gaming Software. Her er der oplysninger om hvordan du tilpasser din enhed til dine behov. Du kan også læse hvordan du kan få mest ud af dit spil ved at konfigurere en profil for hvert spil, indspille makroer og knytte dem til G-taster/-knapper.

Din Logitech-gamingenhed og Logitech Gaming Software... ultimativ kontrol når du spiller.

# Arbejdsfysiologi og sikkerhed

Her er en række vigtige oplysninger om arbejdsfysiologi og sikkerhed:

- Oplysninger om arbejdsfysiologi.
- <u>Sikkerhedsoplysninger</u>.
- Pas godt på ørerne.

## Oplysninger om arbejdsfysiologi

Dette afsnit rummer vigtige oplysninger om arbejdsfysiologi. Vi anbefaler at du læser oplysningerne grundigt og følger forslagene til at forbedre arbejdsstilling, arbejdsrutiner og indretningen af din arbejdsplads, så du ikke får skader.

Nyere forskning har påvist en sammenhæng mellem fysisk ubehag, skader på nervesystemet, sener og muskler og gentagelse af samme bevægelse i en længere periode, en uhensigtsmæssigt indrettet arbejdsplads, ukorrekt arbejdsstilling og dårlige arbejdsvaner.

Hvis du føler smerte, oplever følelsesløshed, en prikkende eller brændende fornemmelse, træthed, opsvulmen, krampe eller stivhed i hånden eller håndleddet, skulderen, nakken eller ryggen, skal du straks søge lægehjælp.

Du kan gøre arbejdet mere behageligt og mindske risikoen for skader ved at følge disse retningslinjer:

### Sørg for at din arbejdsplads er hensigtsmæssigt indrettet...

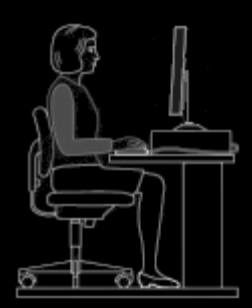

#### **RIGTIGT:**

- Tastatur og skærm bør være placeret direkte foran dig, og musen eller trackballen skal ligge lige ved siden af.
- Anbring musen eller trackballen så du nemt kan nå den. Det er vigtigt at albuen forbliver ind mod kroppen når du bruger musen eller trackballen.
- Justér stolens og bordets højde, så tastatur og mus eller trackball er i albuehøjde eller lige under.
- Justér tastaturet, så det har den rigtige højde og vinkel.
- Hvis du bruger en musemåtte, så husk at tage højde for dens tykkelse når du foretager justeringer af højden.
- Sørg for at fødderne kan nå gulvet og at du slapper af i skuldrene.
- Anbring tingene på skrivebordet efter hvor ofte du anvender dem:
  - Ofte: Anbring de ting du bruger oftest, tættest på.
  - Af og til: Anbring ikke de ting du bruger af og til mere end en arms længde væk.
  - Sjældent: Anbring de ting du sjældent bruger længere væk, men sådan at det stadig er praktisk.
- Anbring dokumenter som du skal bruge mens du skriver, tæt på skærmen, så du ikke skal dreje hovedet for meget og ikke skal fokusere på ting der befinder sig på forskellig afstand. Det hjælper at bruge en dokumentholder.

### Sørg for at skuldre, arme, håndled og hænder er så afslappede som muligt når du arbejder...

#### **RIGTIGT:**

- Lad armene hænge ned langs siden i et øjeblik, og lad dem dingle til de er helt afslappede. Prøv at bevare denne afslappede fornemmelse mens du arbejder.
- Krum ikke ryggen, og træk ikke skuldrene op.
- Du bør ikke bruge en eventuel håndledsstøtte mens du skriver, kun mens du hviler hænderne. Hvis du gør det, øger du trykket mod hånden og dermed risikoen for skader.

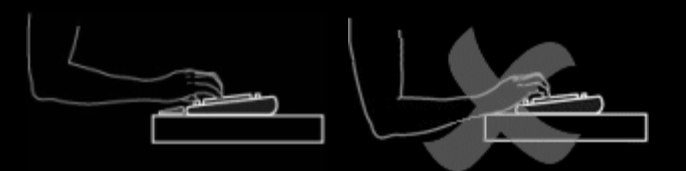

• Undgå at hvile håndleddene på skarpe kanter eller på skrivebordet.

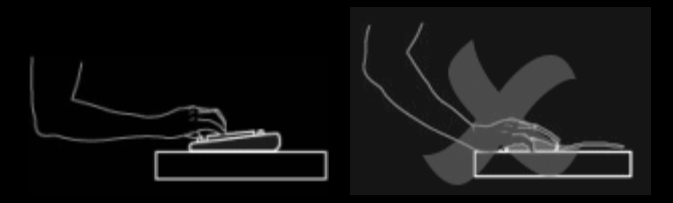

• Sørg for at holde albuerne ind til kroppen. Slap af i håndleddet, og sørg for at det er strakt – bøj det ikke op, ned eller til en af siderne.

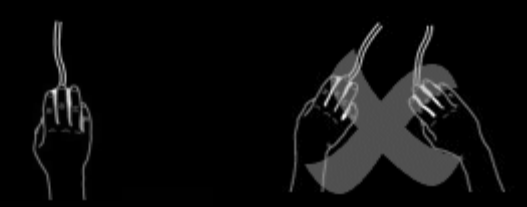

#### Tillæg dig gode arbejdsvaner...

#### **RIGTIGT:**

- Hold hyppige korte pauser. Rejs dig, og gå lidt omkring mindst to gange i timen.
- Varier arbejdsopgaverne i dagens løb. Gør noget andet med dine hænder og arme i et stykke tid.
- Skriv med et let anslag på tastaturet, og lad være med at knuge musen eller trackballen.
- Brug de mange funktioner i softwaren til at tilpasse musens eller trackballens funktioner. På den måde kan du undgå gentagne og ubekvemme bevægelser, og derved reducere belastningen af arme, håndled og hænder.

#### Vær opmærksom på tegn på ubehag...

#### **RIGTIGT:**

 Hvis du på noget tidspunkt under eller efter brug af tastaturet føler smerte, træthed, en prikkende eller brændende fornemmelse eller oplever følelsesløshed i hænderne, håndleddene, albuerne, skuldrene, nakken eller ryggen, eller hvis du tror at evt. ubehag skyldes brug af mus og/eller tastatur, bør du søge lægehjælp.

Hvis du ønsker flere oplysninger om tilpasning og anbringelse af andet computerudstyr (fx skærme) for at opnå den mest behagelige arbejdsstilling, bør du læse dokumentationen der fulgte med produkterne.

### Sikkerhedsoplysninger

#### VIGTIGE SIKKERHEDSANVISNINGER

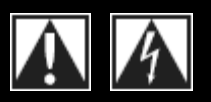

#### Advarsel: FARE FOR STØD

- Læs disse anvisninger.
- Efterkom alle advarsler.
- Brug ikke enheden i nærheden af vand.
- Rengør den kun med en tør klud.
- Følg producentens anvisninger om installation og tilslutning.
- Undgå at placere stearinlys og andre ting med flammer i nærheden af enheden.

Hvis det er sat på produktet, betyder det...

- Anbring den ikke i nærheden af varmekilder som radiatorer, varmemålere, ovne eller andre varmeudviklende apparater, fx en forstærker.
- SYMBOLFORKLARING:

- Benyt kun tilbehør der er anbefalet af producenten.
- Træk stikket ud når enheden ikke bruges i længere tid, og når det er tordenvejr.
- Lad et autoriseret værksted foretage eventuelle reparationer. Hvis enheden på nogen måde bliver beskadiget, skal den efterses. Det gælder hvis fx hvis der er spildt vand på den, noget er væltet ind i den, den har været udsat for regn eller fugt, ikke fungerer normalt eller er blevet tabt på gulvet.

#### Advarsel: UNDGÅ AT UDSÆTTE ENHEDEN FOR REGN OG FUGT – DET MINDSKER RISIKOEN FOR STØD OG BRAND.

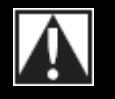

Hvis det er sat på produktet, betyder det...

brugervejledningen som henviser til det sted, der kræver særlig opmærksomhed.

Vigtigt. Læs den medfølgende dokumentation før du fortsætter. Dette symbol er derfor placeret ved siden af teksten i

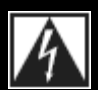

Hvis det er sat på produktet, betyder det... Advarsel. Adgang til dette område er forbudt. Hvis forbuddet ikke overholdes, risikerer du at få stød.

### Pas godt på ørerne

#### Gode råd om at undgå høreskader

Brug af hovedtelefoner, øretelefoner eller headset med lyden skruet højt op kan resultere i permanent høreskade. Jo højere der er skruet op, jo kortere tid går der inden du risikerer at blive høreskadet.

Sådan finder du et sikkert lydstyrkeniveau:

- 1. Start afspilningen med lydstyrken indstillet til det laveste niveau.
- 2. Skru langsomt op for lyden indtil du nemt kan høre den, og den gengives klart og uden forvrængning.
- 3. Undgå at skrue så højt op at du ikke kan høre andres samtaler og lignende lyde.

Når du har fundet et lydstyrkeniveau som er behageligt, skal du lade det være. Hvis du får ringen for ørerne, føler ubehag eller har svært ved at høre hvad andre siger, skal du skrue ned eller helt holde op med at bruge hovedtelefoner eller lignende, og få din hørelse undersøgt.

Der er flere oplysninger på www.logitech.com/support.

## Kom godt i gang

Hvis du vil konfigurere din gamingenhed eller tilpasse brugen af den, skal du starte Logitech<sup>®</sup> Gaming Software. Læs mere under Sådan startes Logitech Gaming Software.

Hjemmesiden for Logitech Gaming Software vises når programmet er startet. Du kan vælge hvilken handling du vil udføre på linjen med enheder. Læs mere under <u>Sådan bruges linjen med enheder</u>.

Ikonet Svises på menulinjen Ekstra mens Logitech Gaming Software kører. Hvis programmet kører i baggrunden, kan du starte det ved at klikke på ikonet. Du kan også få vist oplysninger om programmet eller lukke det. Læs mere i Brug af ikonet på menulinjen Ekstra.

Har du spørgsmål om selve enheden? Du kan finde flere oplysninger under Sådan bruges enheden eller Problemløsning.

# Sådan startes Logitech<sup>®</sup> Gaming Software

- Klik på søgeikonet Spotlight i højre side af menulinjen, skriv Logitech, og vælg Logitech Gaming Software eller
- klik på ikonet C på menulinjen Ekstra, og vælg Åbn Logitech Gaming Software.

Hjemmesiden for Logitech Gaming Software vises med et billede af din gamingenhed. Du kan vælge hvilken handling du vil udføre på linjen med enheder. Læs mere under Sådan bruges linjen med enheder.

#### Bemærk:

Logitech Gaming Software kører hele tiden i baggrunden mens computeren er tændt. Det er nødvendigt for at understøtte gamingenhedens avancerede funktioner. Ikonet svises på menulinjen Ekstra mens Logitech Gaming Software kører.

# Brug af listen med enheder

Listen med enheder nederst i Logitech<sup>®</sup> Gaming Software-vinduet har følgende ikoner. Du kan ikke se alle disse ikoner – de kan kun ses for de handlinger der understøttes af spilleenheden.

Nedenfor er der en komplet liste over ikoner og en forklaring af hver:

| lkon                                                                                                    | Handling                                                                                                    |
|----------------------------------------------------------------------------------------------------|----------------------------------------------------------------------------------------------------|
| 🌾 Logitech   G                                                                                                  | Starter Logitechs websted.                                                                                                    |
|                                                                                                    | Viser din enhed.<br>Hvis du har mere end én gamingenhed tilsluttet, vises den enhed der er valgt på det pågældende<br>tidspunkt. Indstillinger der ændres i Logitech Gaming Software gælder kun for denne enhed.<br>Hvis du vil ændre indstillingerne for en anden enhed, skal du klikke på < eller >-knappen ved siden af<br>ikonet for enheder og vælge den enhed du ønsker. |
|                                                                                                    | Du kommer tilbage til hjemmesiden for Logitech Gaming Software hvor der vises et billede af din<br>spilleenhed. Du kommer tilbage til hjemmesiden ved at trykke på <b>Esc</b> .                                                                                                    |
|                                                                                                    | Åbner visningen Profiler der bruges til at oprette og vedligeholde profiler til dine spil.<br>Det ikon der vises på listen med enheder, afhænger af, om den enhed du har valgt, har G-taster eller<br>museknapper.<br>Hvis din enhed har indbygget hukommelse, kan du muligvis gemme indstillinger til G-tasten/knappen på<br>enheden.                                         |
|                                                                                                    | Åbner visningen Tilpas display, der bruges til at styre hvilke oplysninger og hvilket materiale der vises på<br>dit display.                                                                                                    |
|                                                                                                    | Åbner visningen Tilpas indstillinger for markør, der bruges til at tilpasse markørbevægelserne til dig og din<br>gaming.<br>Hvis din enhed har indbygget hukommelse, kan du muligvis gemme indstillinger for markøren på enheden.                                                                                                    |
|                                                                                                    | Åbner visningen Tilpas indbyggede profilindstillinger som bruges til at konfigurere de profiler og<br>indstillinger for markørens bevægelse, som gemmes i gamingenheden.                                                                                                    |
| - Andrew - Andrew - Andrew - Andrew - Andrew - Andrew - Andrew - Andrew - Andrew - Andrew - Andrew - Andrew - A | Åbner visningen Administrer profiler til at tage med der bruges til at gemme visse indstillinger for spil, så<br>du kan flytte dine profiler til andre computere.                                                                                                    |
|                                                                                                    | Åbner visningen Tilpas bagbelysningens farve (eller visningen Profiler på G300) der bruges til at indstille farveskemaet for gamingenheden.<br>Hvis din enhed har indbygget hukommelse, kan du muligvis gemme belysningsindstillinger på enheden.                                                                                                    |

| <b>Ö</b> | Viser dialogboksen Indstillinger i Logitech Gaming Software der bruges til at angive forskellige programindstillinger.                   |
|----------|----------------------------------------------------------------------------------------------------|
| Ś        | Viser en menu med metoder som du kan bruge til at dele dine Logitech-spilleoplevelser med andre, fx via sociale medier og kundefeedback. |
| ?        | Giver adgang til dette hjælpecenter, selvstudier, de seneste oplysninger om produkter og softwareopdateringer.                           |

## Brug af ikonet på menulinjen Ekstra

Når Logitech<sup>®</sup> Gaming Software kører i baggrunden, vises ikonet så på ikonet på menulinjen Ekstra. Du kan klikke på ikonet for at åbne en pop op-menu med følgende muligheder:

- Åbn Logitech Gaming Software: Starter Logitech Gaming Software på hjemmesiden.
- **Om**: Viser oplysninger om Logitech Gaming Software.
- Afslut: Lukker Logitech Gaming Software.

#### Bemærk:

Hvis du vælger at lukke, holder Logitech Gaming Software op med at køre i baggrunden. Spilenhedens funktioner vil ikke længere virke.

# Ændring af programindstillinger

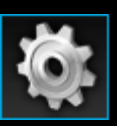

Logitech<sup>®</sup> Gaming Software indeholder en række standardindstillinger som passer til de fleste forhold. Vi anbefaler at du undersøger dem og eventuelt ændrer dem sådan at programmet fungerer nøjagtig, som du vil have det.

De indstillinger du kan justere, findes under følgende faner (nogle faner findes ikke for alle enheder):

- Fanen Generelt. Her kan du ændre forskellige generelle programindstillinger. Læs mere under <u>Sådan ændres generelle</u> <u>indstillinger</u>.
- Fanen **Underretning**. Her kan du tilpasse, hvilke underretninger der vises på din computerskærm og på din enheds display. Læs mere under <u>Sådan ændres indstillingerne for underretninger</u>.
- Fanen Profil. Kan bruges til at definere basisindstillinger for profilen. Læs mere under Ændring af indstillingerne for profilen.
- Fanen **Emulering af G13-mus**. Kan bruges til at angive markørens hastighed hvis du har en G13-enhed der understøtter emulering af mus. Læs mere under <u>Sådan ændres indstillingerne for emulering af G13-musen</u>.
- Faner der er specifikke for enheden. Funktionen findes kun på nogle enheder. Læs mere under <u>Sådan ændres</u> <u>enhedsspecifikke indstillinger</u>.

# Sådan ændres generelle indstillinger

- 1. Du kan åbne dialogboksen Indstillinger i Logitech<sup>®</sup> Gaming Software (ved at klikke på ikonet **Indstillinger** på listen med enheder).
- 2. Angiv de indstillinger du ønsker ved at bruge følgende tabel som en rettesnor:

| Indstilling                                                                           | Forklaring                                                                                                    |
|---------------------------------------------------------------------------------------|----------------------------------------------------------------------------------------------------|
| Start automatisk, når du<br>har logget på                                             | Marker dette felt hvis du vil have Logitech Gaming Software til at starte automatisk og køre i<br>baggrunden når du starter din computer.                                                                                                    |
|                                                                                       | <ul> <li>Bemærk:</li> <li>Logitech Gaming Software skal køre for at din gamingenheds funktioner virker.</li> </ul>                                                                                                    |
| Indspil forsinkelser ved<br>oprettelse af<br>lynmakroer                               | Marker dette felt hvis der skal være forsinkelse mellem tastkombinationerne når du indspiller<br>en lynmakro (i spillet). Hvis du ikke markerer dette felt, vil der ikke være forsinkelser mellem<br>tastkombinationerne i makroen.                                                                                             |
| Vis anvisninger på<br>hvordan man indspiller<br>en lynmakro på<br>GamePanel-displayet | Marker dette felt hvis du ønsker at få vist instruktioner om indspilning af makroer på dit<br>display når du trykker på <b>MR</b> for at oprette en lynmakro (i spillet).<br>Bemærk:<br>Denne funktion virker kun hvis din enhed har et display.                                                                                |
|                                                                                       |                                                                                                    |
| Lad spil styre<br>belysningen                                                         | Markér dette felt for at tillade at farverne på enheder der understøtter baggrundslys skifter, alt<br>efter hvilket spil du spiller. Fjern markeringen for at forhindre spil i at ændre de valgte<br>baggrundslys.                                                                                                    |
| Aktivér udvidet grafik                                                                | Sæt kryds dette felt for at bruge hardwareacceleration til grafik. Hvis der ikke er sat kryds i feltet, afspilles animationerne langsommere.                                                                                                    |
| Hent automatisk<br>produktbilleder med<br>høj opløsning                               | Sæt kryds i dette felt hvis der automatisk skal hentes billeder med høj opløsning, første gang<br>en ny enhed tilsluttes. Hvis der ikke er sat kryds i feltet, bruges standardproduktbilledet med<br>lav opløsning altid.                                                                                                    |
| Søg efter nye profiler<br>online                                                      | Marker dette felt for at finde ud af om der findes en ny database over spil på nettet, som er<br>nyere end den, der er gemt i Logitech Gaming Software, når du vælger funktionen <b>Søg efter</b><br><b>nye spil</b> . Hvis dette er tilfældet, hentes denne, før Logitech Gaming Software søger efter spil<br>på din computer. |

### 3. Klik på **OK**.

Du kan altid gendanne de anbefalede (oprindelige) værdier ved at klikke på knappen Gendan standardindstillinger.

# Ændring af indstillingerne for profilen

- Du kan åbne dialogboksen Indstillinger i Logitech<sup>®</sup> Gaming Software (ved at klikke på ikonet Indstillinger på listen med enheder).
- 2. Klik på fanen **Profil**.
- 3. Angiv de ønskede profilindstillinger ved at bruge følgende tabel som en rettesnor:

| Indstilling              | Forklaring                                                                                                    |
|--------------------------|----------------------------------------------------------------------------------------------------|
| Standardprofil           | Vælg den profil der skal bruges som standard når der ikke er nogen permanent profil, og når der ikke er<br>knyttet en profil til det nuværende program (eller hvis der ikke kører noget program).                                                                                 |
|                          | Bemærk:                                                                                                    |
|                          | Du kan også vælge en standardprofil ved at højreklikke på den relevante profil under Profiler i<br>visningen Profiler, eller klikke på v pilen og vælge Angiv som standard. Du kan få mere at vide om<br>standardprofiler under Hvad er permanente og standardprofiler?           |
| Permanent<br>profil      | På rullelisten kan du vælge den profil der altid skal være aktiv og overskrive alle andre profiler der<br>aktuelt er i brug. Den profil du har valgt som permanent profil benyttes, selvom der er knyttet en profil til<br>det aktive program.                                    |
|                          | Bemærk:                                                                                                    |
|                          | Du kan også vælge en permanent profil ved at højreklikke på den relevante profil under Profiler i<br>visningen Profiler eller ved at klikke på v pilen og vælge Angiv som vedvarende. Du kan få mere at<br>vide om standardprofiler under Hvad er permanente og standardprofiler? |
| Skift mellem<br>profiler | Hvis du ønsker at kunne skifte mellem profiler ved at trykke på en tastkombination, skal du stille<br>markøren i dette felt, trykke på de relevante taster, eksempelvis <b>Ctrl + F9</b> , og kontrollere at navnene<br>på tastkombinationerne vises i feltet.                    |
|                          | Du kan fjerne tastkombinationen ved at klikke på <b>Ryd</b> .                                                                                                    |
|                          | Bemærk:                                                                                                    |
|                          | Du kan få mere at vide om skift mellem profiler under <u>Hvad er skift mellem profiler?</u>                                                                                                    |

### 4. Klik på **OK**.

Du kan altid gendanne de anbefalede (oprindelige) værdier ved at klikke på knappen Gendan standardindstillinger.

### Sådan ændres indstillingerne for emulering af G13-musen

- I. Du kan åbne dialogboksen Indstillinger i Logitech<sup>®</sup> Gaming Software (ved at klikke på ikonet **Indstillinger** på listen med enheder).
- 2. Klik på fanen Emulering af G13-mus.
- 3. Brug skydeknappen til at vælge markørens hastighed når der bruges emulering af mus.
- 4. Tryk på **OK**.

#### Bemærk:

• Denne funktion findes kun for G13-enheder.

Hvis du ændrer markørens hastighed, kan du altid gendanne de anbefalede (oprindelige) værdier ved at klikke på knappen **Gendan** standardindstillinger.

## Sådan opdateres softwaren

Logitech<sup>®</sup> vedligeholder en internetside om din enhed. De oplysninger som findes på siden, ændres løbende, så de altid er interessante for gamere. Du vil typisk kunne finde oplysninger om og hente software til din enhed, men der vil også være:

- Opdaterede versioner af Logitech Gaming Software.
- De seneste nyheder om din enhed og Logitech Gaming Software.

Der er flere oplysninger om hvordan du kan hente softwareopdateringer m.m. i <u>Sådan kan du hente softwareopdateringer og</u> <u>nyheder</u>.

### Sådan henter du softwareopdateringer og nyheder

- 1. Klik på knappen ^ over ikonet Hjælp på listen med enheder nederst i Logitech<sup>®</sup> Gaming Software-vinduet. Der åbnes en pop op-menu.
- 2. Vælg de opdateringer eller nyheder du ønsker i pop op-menuen:
  - Vælg Søg efter opdateringer for at få softwareopdateringer. Logitech Gaming Software søger på internettet efter en opdateret version af softwaren.

Hvis der er en opdateret version, henter og installerer Logitech Updater den.

• Vælg Internet Seneste oplysninger for at se de seneste nyheder for din enhed. Internetsiden med resurser til din enhed åbnes i en webbrowser.

#### Bemærk:

Du kan se hvilken version af Logitech Gaming Software der er installeret ved at klikke på **Om** i pop op-menuen under **Hjælp**-ikonet.

## Problemløsning

Hvis enheden eller Logitech<sup>®</sup> Gaming Software volder problemer, er det måske beskrevet nedenfor: Hvis det er, så klik på beskrivelsen for at se et løsningsforslag.

- Enheden fungerer slet ikke.
- <u>G-tasterne/-knapperne fungerer ikke ordentligt</u>.
- Der er problemer med USB-portene på enheden.

Hvis du ikke kan finde det du søger blandt emnerne, kan du vælge **Hjælp <sup>H</sup>Internet <sup>S</sup>eneste oplysninger** eller besøge <u>Logitechs</u> <u>websted for support</u>.

## Enheden fungerer slet ikke

- Sørg for at gamingenheden er tilsluttet en strømforsynende USB-port det kan enten være en af USB-portene på computeren eller på en USB-hub med egen strømforsyning – og at stikket er sat ordentligt i. Enheden virker højst sandsynligt ikke hvis den tilsluttes en USB-hub med flere porte men uden egen strømforsyning.
- Prøv at tage stikket fra enheden ud og sætte det i igen, i tilfælde af at det ikke er tilsluttet ordentligt.
- Prøv at slutte det til en anden USB-port, for at undersøge om der er et problem med den nuværende port.

### G-tasterne/-knapperne fungerer ikke som de skal

- Sørg for at computeren har Mac OS 10.6.8 (Snow Leopard), Mac OS 10.7.4 eller nyere (Lion) eller Mac OS 10.8.2 eller nyere (Mountain Lion). På nuværende tidspunkt understøttes G-tasterne/-knapperne kun i disse styresystemer.
- Kontroller at ikonet svises på menulinjen Ekstra. Det betyder at Logitech<sup>®</sup> Gaming Software kører. Hvis det ikke vises, skal du klikke på søgeikonet Spotlight i højre side af menulinjen, skrive Logitech og så vælge Logitech Gaming Software.
- Kontrollér at den rigtige profil er aktiveret. Du kan knytte en profil til hver af dine computerspil, så den startes automatisk sammen med det pågældende spil.

Det gør du ved at starte Logitech Gaming Software, redigere den profil der skal køres, og knytte den til den eksekverbare fil til spillet. Læs mere under <u>Sådan redigeres en profil</u>. Når du starter spillet, vises navnet på den profil som er knyttet til spillet, i fem sekunder på enhedens display.

- Er Logitech Gaming Software og driverne til enheden installeret korrekt? Det kan fx gøres fra den cd-rom som fulgte med enheden. Hvis ikke skal du foretage en komplet installation ved enten at bruge cd-rommen eller downloade den seneste software fra <u>www.logitech.com</u>.
- Kontroller at indstillingerne for den permanente profil og standardprofilen er korrekte. Hvis du fx har valgt at bruge en permanent profil, ignoreres de profiler som er knyttet til de enkelte spil. Læs mere under <u>Hvad er permanente og</u> <u>standardprofiler?</u>

### Der er problemer med USB-portene på enheden

- Hvis enhedens hub ikke har en ekstern strømforsyning, skal du sikre at de tilsluttede enheder ikke kræver mere end 100 mA tilsammen. Blandt de enheder som ikke virker når de er tilsluttet en USB-hub uden egen strømforsyning, kan nævnes visse videokameraer, scannere og gamepads med vibrationseffekt. Du kan læse mere om din enheds strømforbrug i dokumentationen til den.
- Hvis der er tilsluttet to enheder, kan du prøve at tage stikket til den ene ud for at se om den anden så virker.
- Sørg for at enheden er sluttet rigtigt til en af enhedens USB-porte ved at tage stikket ud og sætte det i igen.
- Prøv at slutte enheden til den anden USB-port på din enhed.

#### Bemærk:

▶ Hvis enheden ikke har indbyggede USB-porte, kan du ignorere dette emne.

# Kontaktpersoner

Læs mere under:

- Nord- og Sydamerika
- <u>Asien, Stillehavsområdet og Oceanien</u>
- Europa, Mellemøsten og Afrika

# Nord- og Sydamerika

### Hovedkontorer (Fremont USA og Canada):

+1-510-795 81 00

### Regionale kontorer:

| Land         | Afdeling                             | Telefonnummer                                                                     |
|--------------|--------------------------------------|-----------------------------------------------------------------------------------|
| Canada       | Tilbehør                             | +1 866-934-5644                                                                   |
|              | Trådløse musikafspillere<br>Systemer | +1 (877) 887-8889 (gratis)<br>+1 (646) 454  3237 (ikke<br>gratis)                 |
|              | DVO                                  | +1 88 469 4543                                                                    |
|              | Ultimate Ears                        | +1 866-837-7734                                                                   |
|              | Harmony                              | +1 866 291 1505 (engelsk)<br>+1 800 392 0431 (fransk)<br>+1 800 499 3508 (spansk) |
|              | Labtec                               | +1 646 454 3222                                                                   |
| Mexico       | Tilbehør                             | +1 800-578-9619                                                                   |
| USA          | Tilbehør                             | +1 646-454-3200                                                                   |
|              | Trådløse musikafspillere<br>Systemer | +1 (877) 887-8889 (gratis)<br>+1 (646) 454-3237 (ikke<br>gratis)                  |
|              | DVO                                  | +1 88 469 4543                                                                    |
|              | Ultimate Ears                        | +1 866-837-7734                                                                   |
|              | Harmony                              | +1-866 291 1505 (engelsk)<br>+1-800 392 0431 (fransk)<br>+1-800 499 3508 (spansk) |
| Brasilien    | Tilbehør                             | +1 800-891-4173                                                                   |
|              | Labtec                               | +55 11 3444 6762                                                                  |
| Latinamerika | Tilbehør                             | +1 800-578-9619                                                                   |
|              | Labtec                               | +55 11 3444 6763                                                                  |

# Asien, Stillehavsområdet og Oceanien

Hovedkontor for Asien og Stillehavsområdet (Hongkong):

+852 2821 5900

### Regionale kontorer:

| Land            | Afdeling | Telefonnummer                         |
|-----------------|----------|---------------------------------------|
| Australien      | Tilbehør | 1800 025 544                          |
| Kina            | Tilbehør | 800 820 0338 (gratis)<br>400 820 0338 |
| Kina (Hongkong) | Tilbehør | 0800 012300 (engelsk og kantonesisk)  |
| Taiwan          | Tilbehør | 0800 012300                           |
| Malaysia        | Tilbehør | 1800 88 0719                          |
| Korea           | Tilbehør | 00798-601-8207                        |
| Japan           | Tilbehør | 050-3786-2085                         |
| Singapore       | Tilbehør | 800 6011 372 (gratis)                 |
| New Zealand     | Tilbehør | 0800 447 361                          |

# Europa, Mellemøsten og Afrika

### Hovedkontor for Europa, Mellemøsten & Afrika (Morges, Schweiz):

+852 2821 5900 +41 (0)22 761 4025 (engelsk) Labtec: +41 (0)22 761 4027 Fax: +41 (0)21 863 5402

#### Regionale kontorer:

| Land     | Afdeling          | Telefonnummer                                                 |
|----------|-------------------|---------------------------------------------------------------|
| Østrig   | Tilbehør          | +43 (0)1 206 091 026                                          |
|          | SMS / WiLife / UE | 0800 29 53 25                                                 |
|          | Harmony           | 0800 296 615                                                  |
|          | E-handel          | +43 (0)1 206 091 027                                          |
|          |                   |                                                               |
| Belgien  | Tilbehør          | +32 (0)2 200 64 44 (hollandsk)<br>+32 (0)2 200 64 40 (fransk) |
|          | SMS / WiLife / UE | +32 (0)2 200 64 44 (hollandsk)<br>0800 80 790 (fransk)        |
|          | Harmony           | +32 (0)2 200 64 45 (hollandsk)<br>+32 (0)2 200 64 42 (fransk) |
|          |                   |                                                               |
| Tjekkiet | Tilbehør          | +420 239 000 335                                              |
|          | SMS / WiLife / UE | +420 239 000 335                                              |
|          | Harmony           | 00 800 42 957                                                 |
|          |                   |                                                               |
| Danmark  | Tilbehør          | +45 38 32 31 20                                               |
|          | SMS / WiLife / UE | +45 38 32 31 20                                               |
|          | Harmony           | 808 87 905                                                    |
|          | Labtec            | +45 38 32 31 18                                               |
|          | E-handel          | +45 38 32 31 19                                               |
|          |                   |                                                               |
| Estland  | Tilbehør          | 800 00 44 314                                                 |
|          | SMS / WiLife / UE | 800 00 44 314                                                 |
|          |                   |                                                               |
| Finland  | Tilbehør          | +358 (0)9 725 191 08                                          |
|          | SMS / WiLife / UE | +358 (0)9 725 191 08                                          |
|          | Harmony           | 0 800 913 192                                                 |

|            | E-handel          | +358 (0)9 725 191 07 |
|------------|-------------------|----------------------|
| Frankrig   | Tilbehør          | +33 (0)1 57 32 32 71 |
|            | SMS / WiLife / UE | 080 554 01 56        |
|            | Harmony           | 0805 540 357         |
|            | Labtec            | +33 (0)1 57 32 32 73 |
|            | E-handel          | +33 (0)1 57 32 32 72 |
|            |                   |                      |
| Tyskland   | Tilbehør          | +49 (0)69 517 094 27 |
|            | SMS / WiLife / UE | 0800 66 47 158       |
|            | Harmony           | 0 800 000 6726       |
|            | Labtec            | +49 (0)69 517 094 29 |
|            | E-handel          | +49 (0)69 517 094 28 |
|            |                   |                      |
| Grækenland | Tilbehør          | 00800 44146191       |
|            | SMS / WiLife / UE | 00800 44146191       |
|            |                   |                      |
| Ungarn     | Tilbehør          | +36 177 74 853       |
|            | SMS / WiLife / UE | +36 177 74 853       |
|            |                   |                      |
| Irland     | Tilbehør          | +353 (0)1 524 50 80  |
|            | SMS / WiLife / UE | 18 009 468 98        |
|            | Harmony           | 1 800 882 928        |
|            |                   |                      |
| Italien    | Tilbehør          | +39 02 914 83 031    |
|            | SMS / WiLife / UE | +39 02 914 83 031    |
|            | Harmony           | 800 979 229          |
|            | Labtec            | +39 02 914 83 033    |
|            | E-handel          | +39 02 914 83 032    |
|            |                   |                      |
| Letland    | Tilbehør          | 8000 31 81           |
|            | SMS / WiLife / UE | 8000 31 81           |
|            |                   |                      |
| Litauen    | Tilbehør          | 8800 30 647          |
|            |                   |                      |

|           | SMS / WiLife / UE | 8800 30 647                           |
|-----------|-------------------|---------------------------------------|
| Luxemburg | Harmony           | 800 261 29                            |
| Holland   | Tilbehør          | +31 (0)20 200 84 33                   |
|           | SMS / WiLife / UE | +31 (0)20 200 84 33                   |
|           | Harmony           | 0 800 022 6903                        |
|           | Labtec            | +31 (0)20 200 84 35                   |
|           | E-handel          | +31 (0)20 200 84 34                   |
| Norge     | Tilbehør          | +47 (0)24 159 579                     |
|           | SMS / WiLife / UE | +47 (0)24 159 579                     |
|           | Harmony           | 0 800 11 673                          |
|           | Labtec            | +47 (0)24 159 577                     |
|           | E-handel          | +47 (0)24 159 578                     |
| Polen     | Tilbehør          | 00800 441 17 19                       |
|           | SMS / WiLife / UE | 00800 441 17 19                       |
|           | Harmony           | 00800 441 18 33                       |
| Portugal  | Tilbehør          | +351 21 415 90 16                     |
|           | SMS / WiLife / UE | +351 21 415 90 16                     |
|           | Harmony           | 800 844 573                           |
| Rusland   | Tilbehør          | +7 (495) 641 3460<br>1 0800 202 71044 |
|           | SMS / WiLife / UE | +7 (495) 641 3460<br>1 0800 202 71044 |
|           | Harmony           | 81 0800 202 710 44                    |
| Slovakiet | Tilbehør          | 0 800 004 701                         |
|           | SMS / WiLife / UE | 0 800 004 701                         |
| Sydafrika | Tilbehør          | 800 981 089                           |
|           | SMS / WiLife / UE | 800 981 089                           |

| Spanien                         | Tilbehør          | +34 91 275 45 88                                              |
|---------------------------------|-------------------|---------------------------------------------------------------|
|                                 | SMS / WiLife / UE | +34 91 275 45 88                                              |
|                                 | Harmony           | 900 811 863                                                   |
|                                 | Labtec            | +34 91 275 45 90                                              |
|                                 | E-handel          | +34 91 275 45 89                                              |
|                                 |                   |                                                               |
| Sverige                         | Tilbehør          | +46 (0)8 501 632 83                                           |
|                                 | SMS / WiLife / UE | +46 (0)8 501 632 83                                           |
|                                 | Harmony           | 020 170 1520                                                  |
|                                 | Labtec            | +46 (0)8 501 632 81                                           |
|                                 | E-handel          | +46 (0)8 501 632 82                                           |
|                                 |                   |                                                               |
| Schweiz                         | Tilbehør          | +41 (0)22 761 4012 (tvsk)                                     |
|                                 |                   | +41 (0)22 761 4016 (fransk)                                   |
|                                 |                   | +41(0)227614020 (italiensk)                                   |
|                                 |                   | 0800 563 685 (fransk)                                         |
|                                 |                   | +41 (0)22 761 4020 (italiensk)<br>0800 563 686 (engelsk)      |
|                                 | Harmony           | 0800 558 677 (tysk)                                           |
|                                 |                   | 0800 561 767 (fransk)<br>0800 561 814 (italiensk)             |
|                                 | Labtec            | +41 (0)22 761 4014 (tysk)                                     |
|                                 |                   | +41 (0)22 761 4018 (fransk)<br>+41 (0)22 761 4022 (italiensk) |
|                                 | E-handel          | +41 (0)22 761 4013                                            |
|                                 |                   | +41 (0)22 761 4017                                            |
|                                 |                   | +41 (0)22 761 4021                                            |
|                                 |                   |                                                               |
| Tyrkiet                         | Tilbehør          | 00800 44 882 5862                                             |
|                                 | SMS / WiLife / UE | 00800 44 882 5862                                             |
|                                 |                   |                                                               |
| Storbritannien og<br>Nordirland | Tilbehør          | +44 (0)20 3024 8159                                           |
| Norumana                        | SMS / WiLife / UE | 0800 085 74 99                                                |
|                                 | Harmony           | 0800 032 64 33                                                |
|                                 | Labtec            | +44 (0)20 3024 8161                                           |
|                                 | E-handel          | +44 (0)20 3024 8160                                           |
|                                 |                   |                                                               |
| Forenede                        | Tilbehør          | 8000 441 4294                                                 |

| Arabiske Emirater         SMS / WiLife / UE         8000 441 4294           Harmony         8000 441 4294 |  |
|----------------------------------------------------------------------------------------------------|--|
|----------------------------------------------------------------------------------------------------|--|

### Licensaftale for software

LÆS DENNE SOFTWARELICENSAFTALE GRUNDIGT IGENNEM FØR DU BRUGER DIT LOGITECH-PRODUKT ELLER HENTER DENNE SOFTWARE. VED AT BRUGE DIT LOGITECH-PRODUKT ELLER HENTE DENNE SOFTWARE ACCEPTERER DU BETINGELSERNE I DENNE AFTALE. HVIS DU IKKE ACCEPTERER BETINGELSERNE I DENNE AFTALE, SKAL LOGITECH-PRODUKTET RETURNERES I DEN ORIGINALE INDPAKNING MED KVITTERINGEN INDEN FOR 30 DAGE ELLER INDEN FOR FRISTEN ANGIVET I KØBSSTEDETS RETURPOLITIK, ALT EFTER HVILKEN AF DISSE PERIODER DER ER LÆNGST. HVIS DU HAR FÅET ADGANG TIL SOFTWAREN ELEKTRONISK, SKAL SOFTWAREN IKKE INSTALLERES.

1. Generelt. Softwaren og dokumentationen der følger med til denne aftale ("softwaren") er licenseret men ikke solgt til dig af Logitech Europe S.A. ("Logitech") til brug udelukkende i overensstemmelse med vilkårene og betingelserne i denne aftale. Logitech og deres licensgivere bevarer ejerskabet af softwaren, og Logitech bevarer alle rettigheder der ikke udtrykkeligt er givet til dig. Vilkårene i denne aftale dækker softwareopdateringer fra Logitech der erstatter og/eller supplerer softwaren i sin oprindelige form med mindre en sådan opdatering ledsages af en separat licens. I så fald er det vilkårene i den pågældende licens der er gældende.

2. Licenstildeling og -begrænsninger. I henhold til betingelserne i denne aftale, giver Logitech dig en ikke-eksklusiv tilladelse til at bruge én kopi af softwaren sammen med det Logitech-produkt du har købt, eller den Logitech-tjeneste der bruges af dig. Du må ikke, og du accepterer at du ikke må eller hjælper andre til at kopiere (med undtagelse af hvis der er givet udtrykkelig tilladelse i denne aftale), disassemblere, dekompilere, foretage reverse engineering af eller forsøge at udlede kildekoden til, eller fremstille afledte produkter af, eller lave installationsprogrammer til, softwaren eller dele af softwaren (med undtagelse af når det udtrykkeligt er tilladt i den gældende lovgivning). Du må lave én sikkerhedskopi af softwaren, udelukkende til brug sammen med Logitech-produkter som du har købt eller Logitech-tjenester der bruges af dig, forudsat at sådanne kopier indeholder enhver copyright eller andre ophavsrettigheder indeholdt i originalen. SOFTWAREN ER IKKE BEREGNET TIL BRUG I FORBINDELSE MED DRIFTEN AF KERNEKRAFTVÆRKER, FLYNAVIGATION, KOMMUNIKATIONSSYSTEMER, MASKINER TIL KONTROL AF LUFTTRAFIK, MEDICINALUDSTYR ELLER ANDET UDSTYR HVOR EN FEJL I SOFTWAREN KAN MEDFØRE DØDSFALD, PERSONSKADE ELLER ALVORLIGE PERSON- ELLER MILJØSKADER.

3 Overførsel. Du må ikke, og du accepterer at du ikke må eller hjælper andre til at sælge, omdistribuere, udleje, lease eller underlicensere softwaren, med følgende undtagelse: Hvis du købte denne software med et Logitech-produkt, må du overføre softwaren i forbindelse med en permanent overdragelse af det tilhørende Logitech-produkt, under følgende forudsætninger: (a) Alle opdateringer af softwaren som du bruger eller er i besiddelse af, skal indgå i overdragelsen, (b) du beholder ikke en kopi af softwaren (hverken hel eller delvis), heriblandt kopier gemt på computeren eller andre lagerenheder, og (c) den som softwaren overdrages til, skal læse og indvillige i at overholde denne aftales betingelser.

4. Ophør. Denne aftale er gyldig indtil den ophæves. Din ret til at bruge softwaren ophører automatisk uden advarsel fra Logitech hvis du bryder betingelserne i denne aftale. Ved aftalens ophør skal du holde op med at bruge softwaren, og du skal destruere eventuelle kopier af softwaren du besidder eller bruger. Bestemmelserne i paragraf 5, 6, 10 og 11 vil fortsat være gældende uanset denne aftales ophør.

5. ANSVARSFRASKRIVELSE, I DET OMFANG DET ER MULIGT UNDER GÆLDENDE LOVGIVNING, LEVERES SOFTWAREN OG TJENESTERNE FRA LOGITECH SOM DE FOREFINDES OG SOM DE ER FORHÅNDENVÆRENDE, MED EVENTUELLE FEJL OG UDEN NOGEN FORMER FOR GARANTI, OG DU ACCEPTERER AT DU I DET OMFANG DET ER MULIGT UNDER GÆLDENDE LOVGIVNING, BRUGER SOFTWAREN FRA LOGITECH PÅ EGEN RISIKO OG AT DEN FULDE RISIKO HVAD ANGÅR TILFREDSSTILLENDE KVALITET, FUNKTION, NØJAGTIGHED OG INDSATS, PÅHVILER DIG. LOGITECH OG DERES LICENSGIVERE FRASKRIVER SIG HERMED ALLE GARANTIER, BÅDE UDTRYKKELIGE OG UNDERFORSTÅEDE, I FORBINDELSE MED LOGITECHS SOFTWARE OG TJENESTER, HERUNDER MEN IKKE BEGRÆNSET TIL STILTIENDE INDESTÅELSE FOR SALGBARHED, TILFREDSSTILLENDE KVALITET, EGNETHED TIL BESTEMTE FORMÅL, NØJAGTIGHED, UFORSTYRRET BENYTTELSE SAMT AT TREDJEPARTS OPHAVSRET IKKE KRÆNKES. LOGITECH GARANTERER IKKE AT DU FÅR UBETINGET GLÆDE AF LOGITECHS SOFTWARE ELLER TJENESTER OG GARANTERER HELLER IKKE AT FUNKTIONERNE LEVER OP TIL DINE KRAV. AT LOGITECHS SOFTWARE OG TJENESTER KAN BRUGES UDEN AFBRYDELSER ELLER FEJL ELLER AT FEJL I LOGITECHS SOFTWARE ELLER TJENESTER BLIVER UDBEDRET. INGEN LOGITECH-FORHANDLER, -AGENT ELLER -MEDARBEJDER ER AUTORISERET TIL AT FORETAGE ÆNDRINGER AF, UDVIDELSER AF ELLER TILFØJELSER TIL DENNE GARANTI. I visse lande og jurisdiktioner tillades der ikke en udelukkelse af underforståede garantier eller begrænsninger på forbrugeres lovfæstede rettigheder, så ovenfor anførte udelukkelser og begrænsninger gælder muligvis ikke for dig.

6. BEGRÆNSNING AF ANSVAR. I DET OMFANG LOVGIVNINGEN TILLADER DET, KAN LOGITECH ELLER LOGITECHS LICENSGIVERE UNDER INGEN OMSTÆNDIGHEDER DRAGES TIL ANSVAR FOR OMKOSTNINGER VED ANSKAFFELSE AF ERSTATNINGSPRODUKTER ELLER -TJENESTER, TAB AF FORTJENESTE, TAB AF OPLYSNINGER ELLER DATA ELLER ANDRE SÆRSKILT DOKUMENTEREDE, DIREKTE ELLER INDIREKTE TAB ELLER FØLGESKADER, DER ER OPSTÅET SOM FØLGE AF: SALG, LICENSERING ELLER BRUG AF ELLER UEGNETHED TIL AT BENYTTE NOGET LOGITECH-PRODUKT ELLER NOGEN LOGITECH-TJENESTE, UANSET GRUND OG UANSET OM DER ER TALE OM KONTRAKTLIGT ANSVAR, TORT ELLER ANDET ANSVAR, OGSÅ SELVOM LOGITECH ER BLEVET UNDERRETTET OM MULIGHEDEN FOR AT SÅDANNE SKADER KAN OPSTÅ. LOGITECHS OG LOGITECHS LICENSGIVERES SAMLEDE ERSTATNINGSPLIGT KAN UNDER INGEN OMSTÆNDIGHEDER OVERSTIGE DEN FAKTISKE PRIS SOM BLEV BETALT FOR DET LOGITECH-PRODUKT ELLER DEN YDELSE SOM ER ANLEDNING TIL ERSTATNINGSPLIGTEN. Foregående begrænsninger gælder også selvom produktet ikke kan bruges til det erklærede formål. Visse lande og jurisdiktioner tillader ikke en udelukkelse eller begrænsning af tilfældige skader eller følgeskader, så den ovenfor anførte begrænsning gælder muligvis ikke for dig. Ovenstående begrænsninger er ikke gældende i tilfældige af personskade hvor, og i den udstrækning, den gældende ret kræver ansvarspådragelse.

7. Slutbrugere i den amerikanske regering. Softwaren er en "kommerciel vare" som defineret i 48 C.F.R. 2.101 bestående af "kommerciel computersoftware" og "dokumentation til kommerciel computersoftware" og licenseres til slutbrugere i den amerikanske regering (a) udelukkende som kommercielle varer og (b) udelukkende med de rettigheder der gives til alle andre slutbrugere som angivet i betingelserne i denne aftale. Ikke offentliggjorte rettigheder forbeholdes ifølge reglerne om ophavsret i USA.

8. Eksportrestriktioner. Du accepterer at du ikke må eksportere eller geneksportere softwaren på en måde som overtræder gældende lovgivning og bestemmelser, herunder men ikke begrænset til lovene i USA, EU, Schweiz og/eller lovene eller bestemmelserne i de retsområder hvor softwaren er købt.

9. Agenter og tredjepartskøbere. Hvis du køber softwaren på vegne af en anden person, organisation eller virksomhed, garanterer du at du har autoritet til at binde den tredjepart på hvis vegne du køber softwaren, til denne aftales betingelser.

10. Anvendelige ret og vilkårenes indbyrdes uafhængighed. Hvis du befinder dig i USA, er denne aftale underlagt og skal fortolkes udelukkende i overensstemmelse med amerikansk og californisk lov uden hensyntagen til eller anvendelse af muligheden for at vælge gældende lov. Hvis du er bosat uden for USA, fortolkes denne aftale udelukkende i overensstemmelse med schweizisk lov. Hvis en kompetent ret finder at en enkeltbestemmelse i denne aftale, eller en del heraf, er uigennemførlig, skal denne gennemføres i videst muligt omfang, således at den tilgodeser parternes intentioner mens resten af aftalen fortsat er fuldt gyldig.

11. Fuldstændig aftale; styrende sprog. Denne aftale udgør den fulde og eneste aftale mellem parterne med hensyn til brug af softwaren, og går forud for alle tidligere og samtidige aftaler, skriftlige såvel som mundtlige, vedrørende dette. Ændringer af aftalen vil ikke være bindende med mindre de foreligger på skrift og er underskrevet af Logitech. Oversættelserne af denne aftale stilles til rådighed af hensyn til beboerne i de enkelte lande og i fald der er modstridende oplysninger i den engelske og ikke-engelske udgave, vil den engelske udgave være den gældende.

12. Open source-software. Visse dele af softwaren er ikke underlagt vilkårene i denne aftale, men vilkårene i gældende licenser for open source-programmer, heriblandt men ikke begrænset til BSD License, Apache License eller the Lesser GNU General Public License ("Open Source Components"). Brugen af open source-komponenter er underlagt vilkårene i de gældende licenser. Du skal acceptere vilkårene for hver gældende licens. Hvis du ikke gør det, bør du ikke bruge softwaren.

13. Du er indforstået med at Logitech og dets datterselskaber og agenter må indsamle, bevare, behandle og bruge diagnostiske, tekniske og relaterede oplysninger, heriblandt men ikke begrænset til, oplysninger om dit Logitech-produkt, computer, system og programmer, tilbehør og andre relaterede enheder. Oplysningerne indsamles periodisk for at lette tilvejebringelsen af opdateringer til software, produktsupport og andre tjenester til dig (hvis der er nogen) der er relateret til Logitechs software, og til at bekræfte overholdelse af betingelserne i denne aftale. Logitech må bruge disse oplysninger, så længe det gøres på en måde så du ikke kan identificeres, til at forbedre vores produkter eller til at stille tjenester til rådighed for dig.

Softwaren er beskyttet af USA's lov om ophavsret og internationale aftaler. Uautoriseret reproduktion og distribution af softwaren kan medføre civil- eller strafferetslige søgsmål.

### Brug af enheden

Din spilleenhed har en række specialfunktioner (herunder taster, knapper og andre funktioner). Mange af dem kan tilpasses (se <u>Tilpasning af enheden</u>). Den har nogle, men ikke alle, af følgende:

- **G-taster/-knapper og M-taster**. G-tasterne (eller museknapperne) på din enhed er dine vigtigste gamingvåben. Med disse programmerbare taster som kan tilpasses dine spil og andre programmer, er du bevæbnet til tænderne. Hvis din enhed desuden har M-taster, har du endnu mere fleksibilitet. Læs mere under <u>Brug af G-tasterne</u>, <u>Brug af M-tasterne</u> og <u>Brug af museknapperne</u>.
- Indbygget GamePanel-display. Her kan du se oplysninger om hvad der sker i computerspillene samt på computeren og enheden selv, fx oplysninger om Logitech<sup>®</sup> Gaming Software, mediefilerne og andre programmer. På displayet kan du fx kan se hvilket nummer du hører, samtidig med at du spiller et spil i fuld skærm. Der er også en række knapper som bruges til at vælge menupunkterne på displayet.
- Knapper til styring af mediefilerne. På enheden er der også en række brugervenlige knapper til mediefiler, så det er hurtigt og effektivt at håndtere dem. Læs mere under <u>Sådan styrer du mediefilerne</u>.
- **Funktionsomskifter**. Når man spiller, kan det ofte være en god ide at deaktivere visse systemtaster. Med omskifteren kan du deaktivere disse systemtaster og aktivere dem igen når du er færdig med at spille. Læs mere under <u>Sådan aktiveres</u> <u>funktionen til spil</u>.
- **Bagbelyste taster**. Tasterne på enheden kan bagbelyses. Lysstyrken kan justeres efter forholdene, og farven sådan at den afspejler M-tasternes nuværende funktionsmåde.
- **USB-porte**. Du kan slutte andre enheder til de indbyggede USB-porte, fx en joystick, et headset eller en USB-nøgle. Læs mere under <u>Sådan sluttes enheder til USB-hubben</u>.
- **Minijoystick**. Minijoysticken kan bevæges i fire retninger og kan både bruges i spil og andre programmer. Læs mere under <u>Sådan bruges minijoysticken</u>.
- **Batteri**. Der vises advarsler for enheder med batterier når deres batteriniveau er ved at være lavt. Læs mere i afsnittet om kontrol af batteriniveauet.

## **Tilpasning af enheden**

Selvom enheden er klar til brug så snart den er pakket ud, er en af fordelene at den kan tilpasses sådan at den passer til dig og de spil du spiller...

De fleste Logitech<sup>®</sup>-spilleenheder har en række programmerbare G-taster eller -knapper. G-tasternes/-knappernes standardfunktioner er angivet under Standardprofil.

Hvis der er M-taster på enheden, er de mærket **M1**, **M2** osv. G-tasterne/-knapperne og M-tasterne kan tilpasses de forskellige programmer ved hjælp af Logitech Gaming Software. Med M-tasterne kan du knytte forskellige samlinger af kommandoer til alle G-tasterne/-knapperne. G-tasternes funktioner afhænger af de funktionsmåder som vælges vha. **M1**, **M2** osv. Du kan altid se hvilken funktionsmåde der er valgt, fordi indikatoren over den aktive M-tast lyser. Du skifter til en ny funktionsmåde ved ganske enkelt at trykke på en anden M-tast.

**MR**-tasten kan bruges til at indspille lynmakroer under selve spillet. Herefter kan lynmakroerne knyttes til en af G-tasterne. Derved tilsidesættes tidligere indstillinger for den pågældende profil.

Du kan få mere at vide om G-taster/-knapper og M-taster under Brug af G-taster, Brug af museknapper og Brug af M-taster.

Der kan kan vælges en eller flere profiler med brugerdefinerede indstillinger for G-taster/-knapper til hvert af de programmer du bruger – bl.a. hvert af dine spil. Læs mere under <u>Sådan bruges profiler</u>.

#### Bemærk:

Udover at tilpasse G-tasterne/-knapperne, kan du også justere den måde GamePanel-displayet fungerer på – hvis der er et display på din enhed.

### Brug af G-tasterne

#### Bemærk:

Hvis din enhed ikke har G-taster, kan du se bort fra dette afsnit.

G-tasterne har en standardfunktion som svarer til de tilsvarende F-taster. Eksempelvis svarer **G1** til F1, **G2** til F2 osv. Det smarte ved G-tasterne er imidlertid at du kan tilpasse dem så de passer til de spil du spiller, og de programmer du bruger.

Der kan oprettes profiler specielt til de enkelte spil eller programmer. Profilerne bruges til at definere hvad der skal ske når du trykker på de enkelte G-taster. Du kan fx tilknytte G-tasterne en makro eller en genvej. Du kan få mere at vide om hvordan du knytter en kommando til en G-tast under <u>Tilknytning af kommandoer til G-taster/-knapper</u>.

Når du har tilknyttet en G-tast en funktion, udføres funktionen når du trykker på den, og det program som funktionen er knyttet til, er åbent. I forbindelse med spil vil de tilknyttede funktioner typisk være makroer som kan bruges til at udføre visse bevægelser eller avancerede handlinger, som ellers skal udføres vha. komplicerede tastkombinationer.

Hvis du har brug for at tilknytte tasterne flere kommandoer, kan du bruge M-tasterne (**M1**, **M2** osv.) til at skifte mellem funktionsmåderne. Læs mere under <u>Sådan brugesM-tasterne</u>.

### **Brug af M-tasterne**

#### Bemærk:

Hvis din enhed ikke har M-taster, kan du se bort fra dette afsnit.

Enheden har M-taster der er mærket **M1**, **M2** osv. De bruges til at ændre G-tasternes funktionsmåde. Når du trykker på en af M-tasterne, tændes indikatoren for den, så du kan se hvilken funktionsmåde der er aktiveret. På nogle enheder ændres bagbelysningsfarven sådan at den svarer til funktionsmåden.

Hvad er ideen med forskellige funktionsmåder? Hovedårsagen til at der er flere funktionsmåder, er at der muligvis skal bruges mange makroer i de spil du spiller. Ved at bruge M-tasterne kan du tilknytte G-tasterne alle de funktioner du har brug for, fx til forskellige situationer i spillene.

Her er et eksempel på en måde at bruge M-tasterne i strategispil i realtid (i dette eksempel har enheden tre M-taster)... M1 kan for eksempel tilknyttes dine mest brugte makroer til styring af grupper og specialenheders evner. Under M2 kunne du tilknytte makroer som bruges til produktion, fx til at bygge forskellige strukturer. Og M3 kunne bruges til forsknings- og opgraderingsmakroer. Under spillet kan du skifte mellem de forskellige sæt af makroer ved ganske enkelt at trykke på den tilsvarende M-tast.

I mange spil vil det selvfølgelig ikke være nødvendigt med så mange makroer, så da kan du nøjes med at tilknytte G-tasterne funktioner under funktionsmåden M1. Det betyder samtidig at du ikke behøver trykke på M-tasterne under spillet.

Ved siden af M-tasterne finder du **MR**-tasten. Den kan bruges til at indspille lynmakroer: Læs mere under <u>Sådan indspilles en</u> <u>lynmakro</u> (i spillet).
## Brug af museknapper

#### Bemærk:

Hvis din enhed ikke har museknapper, kan du se bort fra dette afsnit.

Hver museknap har tilknyttet en standardhandling, som er den typiske forhåndskonfigurerede handling for den pågældende knap. Eksempelvis vil der blive udført en standardhandling for højreklik, når man klikker på højre knap. Du kan dog tilpasse museknapperne efter behov – til hvert af de spil du spiller, og til hver enhed du bruger.

Der kan oprettes unikke profiler tilpasset de enkelte spil eller programmer. Profilerne bruges til at definere hvad der skal ske når du trykker på de enkelte museknapper. Du kan fx tildele hver af museknapperne en særlig kommando i form af en makro eller en genvej. Der er flere oplysninger om hvordan du knytter en kommando til en knap under <u>Tilknytning af kommandoer til</u> <u>G-taster/-knapper</u>

Når du har knyttet en kommando til en knap, udføres den når du trykker på knappen, og programmet som kommandoen er knyttet til er åbent. I forbindelse med spil vil der typisk være tale om makroer som kan bruges til at udføre visse bevægelser, eller avancerede handlinger der ellers skal udføres vha. komplicerede tastkombinationer.

## Sådan styres medieafspilningen

#### Bemærk:

Hvis din enhed ikke har multimedieknapper, kan du ignorere dette emne.

Nogle enheder har taster eller knapper der gør det nemmere at styre multimedieafspilningen. Når du fx vil lytte til musik eller se en film, kan du gøre det ved blot at trykke en enkelt gang på en af disse knapper. Du kan vælge det nummer du vil høre, afspille det og afbryde afspilningen midlertidigt. Du kan også justere lydstyrken eller slå lyden helt fra.

Hvis du vil, kan du knytte en af G-tasterne/-knapperne til din foretrukne afspiller, så du kan afspille musik- og videofiler ved blot at trykke på den. Læs mere under <u>Sådan tilknyttes en funktion</u>.

Du kan anvende følgende knapper til at styre afspilningen af musik og film på din computer og til at justere lydstyrken:

| Knap   | Ctrl                         | Forklaring                                                                                                    |
|--------|------------------------------|----------------------------------------------------------------------------------------------------|
| ►<br>I | Afspil/pause                 | Afspiller musik eller en film, eller standser afspilningen midlertidigt.                                                                                                    |
|        | Stop                         | Stopper afspilningen af musikken eller filmen.                                                                                                    |
| Ā      | Forrige<br>spor/spol tilbage | Afspiller det forrige nummer eller spoler tilbage i det aktuelle nummer hvis du holder knappen<br>nede.                                                                                                    |
| ¥      | Næste spor/spol frem         | Afspiller det næste nummer eller spoler frem i det aktuelle nummer hvis du holder knappen nede.                                                                                                    |
| +-     | Skru op, Skru ned            | Justerer lydstyrken. Hvis enheden har volumenknapper, kan du skrue op og ned for lyden<br>ved at trykke på dem. Hvis din enhed har en hjulknap, skruer du op for lyden ved at rulle den<br>fremad og ned ved at rulle den bagud. Hvis tastaturet har en skive til at regulere lydstyrken,<br>kan du dreje den med uret for at skrue op, og mod uret for at skrue ned for lyden. |
| ×      | Lyd fra-knap                 | Lyden slås fra. Hvis du trykker på knappen igen, vælges det tidligere lydniveau igen.                                                                                                    |

#### Sådan aktiveres funktionen til spil på enheden

#### Bemærk:

Hvis din enhed ikke har en knap til at aktivere spilfunktionen, skal du blot ignorere dette emne.

Den måde der skiftes til funktionen til spil, afhænger af om enheden er et tastatur eller en mus...

#### Tastaturer

Flyt kontakten til at aktivere spilfunktionen til højre og spilfunktionen aktiveres. Hvis der er to symboler på din enhed, skal du flytte kontakten fra 夕 (normal) til 🏼 (gaming).

Når funktionen til spil er aktiveret, deaktiveres følgende to systemtaster, så der ikke sker noget hvis du kommer til at trykke på dem ved et uheld.

- Tasten 💐 eller 🕮
- Tasten k.

Når funktionen til spil er aktiveret, kan du derfor spille uden at skulle passe på ikke at trykke på disse taster når du bruger tasterne lige ved siden af, fx Ctrl.

Når du er færdig med at spille, skal du ganske enkelt flytte omskifteren tilbage til den almindelige funktion, så aktiveres tasterne igen.

#### Mus

Du skifter til funktionen til ydeevne ved ganske enkelt at flytte funktionsknappen på musen – indikatoren på den skifter fra grøn (funktionen til holdbarhed) til blå (funktionen til ydeevne).

Du kan optimere indstillingerne for musen med henblik på henholdsvis spil og kontorarbejde og så bruge funktionsknappen til at skifte mellem de to funktioner. Når du konfigurerer indstillingerne i Logitech<sup>®</sup> Garning Software, viser indikatoren ud for batterisymbolet om du er ved at redigere indstillingerne for funktionen til ydeevne eller holdbarhed. Når du er færdig med at spille, skal du ganske enkelt flytte funktionen tilbage til funktionen til holdbarhed, så skiftes indikatoren på musen til grøn.

### Sådan sluttes enheder til USB-hubben

#### Bemærk:

Hvis dit tastatur ikke har indbyggede USB-porte, skal du blot ignorere dette emne.

Tastaturet har en indbygget USB-hub uden ekstern strømforsyning med eksterne USB-porte. Den kan bruges til at tilslutte til andre enheder og er praktisk fordi:

- USB-portene på computeren kan bruges til andre enheder. Du kan tilslutte enheder via tastaturet, fx en joystick og headset, i stedet for at bruge USB-portene på computeren.
- Det gør det hele lidt nemmere. Du kan midlertidigt slutte enheder som USB-nøgler til USB-portene på tastaturet da de højst sandsynligt er nemmere at komme til end USB-portene på computeren.

#### Bemærk:

Nogle tastaturmodeller har en USB-hub uden ekstern strømforsyning. Du kan slutte enheder der tilsammen kræver op til 100 mA til disse modeller . Typisk vil du kunne tilslutte USB-tastaturer, mus, USB-nøgler, digitalkameraer, gamepads, joystick og headset. Du kan se strømkravene for de enkelte enheder på mærkaten på dem. Blandt de enheder som ikke virker når de er tilsluttet tastaturets USB-hub uden ekstern strømforsyning, kan nævnes visse videokameraer, scannere og gamepads med vibrationseffekt. Hvis du slutter en enhed som kræver megen strøm, til tastaturet, vises enheden som deaktiveret, og der vises en meddelelse om hvorfor enheden ikke fungerer. I så fald skal du tage stikket fra enheden ud af tastaturets USB-port og sætte det i en USB-port på computeren som leverer strøm nok til den pågældende enhed.

# Brug af minijoysticken

#### Bemærk:

Hvis din enhed ikke har en minijoystick, skal du blot ignorere dette emne.

Hvis din enhed har en minijoystick, kan du bruge det når du spiller og i andre programmer. Funktionerne omfatter:

- En minijoystick der kan bevæges i fire retninger.
- Tre knapper. To er placeret ved siden af joysticken, og den tredje aktiveres ved at trykke oven på minijoysticken.
- Du kan tilknytte joystickens knapper og bevægelsesretninger, makroer, tastefunktioner osv. nøjagtig som en G-tast.

Du kan få flere oplysninger om hvordan du tilknytter makroer og andre kommandoer til G-taster og -knapper under <u>Tilknytning af</u> <u>kommandoer til G-taster/-knapper</u>.

### Kontrol af en enheds batteriniveau

#### Bemærk:

▶ Hvis enheden er forbundet med en ledning, kan du blot se bort fra dette emne.

For enheder med batterier kan du kontrollere det nuværende batteriniveau i Logitech<sup>®</sup>-spillesoftwaren ved at se på batterisymbolet i øverste venstre hjørne. Her kan du se hvor meget strøm der er tilbage på batteriet.

Hvis din enhed har et display, vises der en meddelelse på det, når enhedens batteriniveau er lavt.

# Hjælp til Profiler

#### Din gamingenhed har G-taster/-knapper der kan tilpasses.

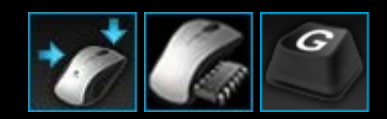

Hvis du vil have mest muligt ud af din enheds G-taster/-knapper, kan du gå ind under Profiler i Logitech<sup>®</sup> Gaming Software. Læs mere under Brug af visningen Profiler.

Her er en lille forsmag på hvad du kan gøre når du tilpasser G-taster/-knapper:

- Søge efter spil som Logitech allerede har fremstillet en profil til, og automatisk knytte disse profiler til spillene. Læs mere under <u>Sådan bruges profiler</u>.
- Oprette en profil til hvert af spillene (og de andre programmer på computeren). Læs mere under Oprettelse af en ny profil
- Indspille komplekse makroer med flere taster. Læs mere under Indspilning af makroer med flere taster.
- Tilknytte makroer og andre kommandoer til G-taster/-knapper. Læs mere under <u>Tilknytning af kommandoer til</u> <u>G-taster/-knapper</u>.
- Udveksle spilprofiler med andre gamere. Læs mere under Sådan eksporteres en profil og Sådan importeres en profil.

#### Bemærkninger:

- Når Logitech Gaming Software kører, vises ikonet Spå menulinjen Ekstra. Hvis Logitech Gaming Software ikke kører, virker enhedens G-taster og M-taster ikke.
- Enhedens G-taster/-knapper er blot en af de avancerede gamingteknologier der er udviklet til at bringe dig tættere på sejren. Du kan få overblik over hvad der er muligt under <u>Brug af enheden</u>.

## Brug af visningen Profiler

Med visningen Profiler i Logitech<sup>®</sup> Gaming Software kan du oprette og vedligeholde profilerne til dine spil. Ved at tilpasse G-tasterne/-knapperne får du mest muligt ud af dit spil.

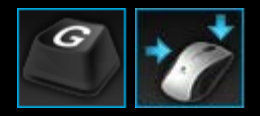

Du åbner visningen Profiler ved at klikke på ikonet **Tilpas G-taster/-knapper** på listen med enheder nederst i Logitech Gaming Software-vinduet. Det ikon der vises, afhænger af om den enhed du har valgt, har G-taster eller museknapper.

Brugen af visningen Profiler i Logitech Gaming Software-vinduet er intuitiv og ligetil...

Visningen Profiler består af følgende dele:

- Området **Kommando** på venstre side. Her vises kommandoerne der er defineret for den valgte profil, og du kan tilføje og vedligeholde kommandoer.
- Området Profiler, over for toppen.
  Her kan du se alle de profiler der er gemt på computeren og på alle kompatible enheder der er forbundet til den. Du kan desuden benytte dig af funktioner til at oprette og arbejde med profiler, bl.a. søgefelter, knapper til at oprette eller scanne for nye profiler, gemme, eksportere og importere profiler, samt udskrive kommandoerne for en profil.
- Billedområdet på højre side.
  Dette er et billede af funktionerne på din enhed. Alle kommandoer der aktuelt er tilknyttet G-tasterne/-knapperne, vises.
- Området Vælg funktionsmåde, findes kun på G300 og G600.
  Her kan du vælge en af de tre makrofunktioner (svarer til at trykke på en M-tast) ved at klikke i et af de kulørte områder. Du kan også ændre enhedens belysningsfarve for funktionsmåden i panelet med otte farver.
- Listen med enheder, nederst i vinduet. Brug denne til at ændre enhed og visning samt se programindstillingerne for Logitech Gaming Software og hjælpemenuen.

Når du har defineret en kommando, kan du ganske enkelt trække den over på den ønskede G-tast/-knap. Derved knyttes kommandoen til den pågældende G-tast/-knap.

Læs mere under Tilknytning af kommandoer til G-taster/-knapper.

#### Brug af profiler

En profil er et sæt tastkonfigurationer (fx af tasteanslag, makroer med flere taster, genveje og funktioner) samt andre indstillinger der styrer hvordan enhedens programmerbare G-taster eller -knapper fungerer.

De enkelte profiler er normalt knyttet til et bestemt program (typisk et spil) på computeren. Når du spiller et spil, bliver den profil der er knyttet til spillet automatisk aktiveret, og du kan bruge de G-taster/-knapper der er defineret i profilen. På nogle enheder kan du også bruge displayet og tilknyttede knapper til at skifte mellem profiler. Udover programspecifikke profiler, kan du vælge at angive en permanent profil eller en standardprofil. Læs mere under <u>Hvad er permanente og standardprofiler?</u>

Når du installerer Logitech<sup>®</sup> Gaming Software, søges der automatisk efter en række af de mest populære spil på computeren, hvorefter der oprettes standardprofiler til dem. Der er bl.a. færdiglavede profiler til førstepersons skydespil, strategispil i realtid og rollespil. Hvis det er nødvendigt, kan du redigere profilerne, så de passer perfekt til din måde at spille på. Få flere oplysninger om hvordan man redigerer en profil i <u>Sådan redigeres en profil</u>. Du kan altid, fx når du installerer et nyt spil, søge efter spil igen med Logitech Gaming Software. Læs mere under <u>Sådan søges der efter nye spil</u>.

Alle profilerne på computeren eller en enhed der er forbundet til computeren, står i alfabetisk rækkefølge under **Profiler** i visningen Profiler. Hvis du har mange profiler, kan du bruge **søgefunktionen** til hurtigt at finde dem du leder efter ved at skrive de første par tegn i et vilkårligt ord i profilens navn.

Hvad nu hvis der ikke automatisk oprettes en profil til et af spillene i Logitech Gaming Software? Det er let... du kan oprette en ny profil fra bunden (få flere oplysninger i <u>Sådan oprettes en ny profil</u> eller kopier en der allerede findes.

Du kan også importere en profil (få flere oplysninger i <u>Sådan importeres en profil</u>). Det kan være en du har hentet fra internettet eller en din ven har sendt dig via e-mail. Inden du kan importere en profil, skal den placeres på din computer eller et lokalt netværk du har adgang til. Det kan ske på flere måder, fx:

- Hvis en af dine venner har lavet en profil og sendt den til dig med en e-mail eller på en disk, og du har gemt den på din computer.
- Hvis du har eksporteret en profil der minder om den du gerne vil bruge, kan du importere og redigere den. Læs mere under Sådan eksporteres en profil.

Når du har importeret en profil til spillet, kan du ændre knappernes funktioner så de passer til dig og din spillestil hvis de ikke er helt som du vil have dem. Du kan få mere at vide om at lave og ændre tilknytninger i <u>Tilknytning af kommandoer til G-taster/-knapper</u>.

Desuden er det med nogle enheder muligt at gemme profilerne på selve enheden enten vha. visningen Indstillinger for indbyggede profiler eller visningen Administrer profiler til at tage med. Med denne mulighed kan du vælge automatisk at tage dem med dig når du bruger enheden på en anden computer. Læs <u>Brug af visningen Tilpas indbyggede profilindstillinger</u> eller <u>Brug af visningen</u> <u>Administrer profiler til at tage med</u>.

### Sådan oprettes en ny profil

- 1. Hvis du har mere end én gamingenhed, skal du i Logitech<sup>®</sup> Gaming Software vælge den relevante på linjen med enheder.
- 2. Åbn visningen Profiler (ved at klikke på ikonet på listen med enheder).
- 3. Klik på ikonet Opret ny profil eller på en tom profil i afsnittet Profiler. Vinduet Ny profil vises.
- 4. Giv profilen et **navn** (det nemmeste er at give den samme navn som spillet). Navnet vises når du peger i fem sekunder på profilen med markøren under **Profiler** i visningen Profiler, og på GamePanel-displayet (hvis enheden har et display) når du starter et spil hvor denne profil er tilknyttet.
- 5. Hvis du vil, kan du indtaste en **beskrivelse**, fx for at huske hvilken version af spillet profilen er beregnet til.
- 6. Vælg de(n) eksekverbare fil(er) til de(t) spil/program(mer) som profilen er til. Det gør du ved at klikke på ikonet + og så enten:
  - i. Vælge funktion til at **tilføje programmet fra GamePanel** i rullemenuen.
  - ii. Start (eller skift til) spillet, så det vises forrest på skærmen.
  - iii. Tryk på knappen **OK** ved siden af displayet.

-eller-

- i. Vælge funktion til at vælge programmet i rullemenuen. Dialogboksen Åbn vises.
- ii. Vælg de(n) eksekverbare fil(er), og klik på Åbn.

Gentag dette hvis du vil knytte denne profil til mere end et spil/program. Du kan knytte profilen til mange spil/programmer hvis du vil. Du fjerner et spil/program ved at klikke på dets navn og så klikke på ikonet -.

- 7. Hvis du vil angive at profilen skal forblive aktiv indtil du afslutter spillet, skal du markere Lås profil mens spillet kører. Det sikrer at profilen forbliver aktiv selvom du fx skifter til et andet program og derefter tilbage til spillet.
- 8. Hvis du vil basere den nye profil på en eksisterende lignende profil, skal du markere feltet **Kopier fra en eksisterende profil** og vælge den eksisterende profil i rullelisten med dine profiler.
- 9. Tryk på OK.

#### Bemærk:

Du kan også basere en ny profil på en eksisterende lignende profil ved at klikke på pilen v under ikonet Opret ny profil under Profiler. Vælg derefter Kopier eksisterende profil, og vælg den profil som den nye profil skal baseres på.

Profilen oprettes og knyttes til de(t) valgte spil. Hvis du vælger **Vis meddelelse på GamePanel-displayet** når der aktiveres en profil i dialogboksen **Indstillinger i Logitech Gaming Software**, vises navnet på profilen der aktiveres, når du starter spillet. Desuden vises et billede af en hængelås hvis du valgte muligheden **Lås profil mens spillet kører**. Alle kommandoer der tilknyttes G-tasterne/-knapperne i denne profil kan automatisk vælges undervejs i spillet, afhængig af indstillingerne for den permanente profil.

Du kan nu tilpasse dine G-taster/-knapper. Du kan få flere oplysninger under Tilknytning af kommandoer til G-taster/-knapper.

### Sådan søges der efter nye spil

- 1. Hvis du har mere end én gamingenhed, skal du i Logitech<sup>®</sup> Gaming Software vælge den relevante på linjen med enheder.
- 2. Åbn visningen Profiler (ved at klikke på ikonet Tilpas G-taster/-knapper på listen med enheder).
- 3. Klik på ikonet **Søg efter nye spil** i afsnittet **Profiler**.

Dialogboksen **Søg efter nye spil** vises, og programmet gennemsøger computeren efter spil. De spil, der bliver fundet, markeres.

4. Vælg de spil du ønsker automatisk at oprette en profil til, og klik på **OK**.

Du kan gå tilbage til visningen Profiler og få vist de nye profiler under **Profiler**.

#### Hvad er permanente og standardprofiler?

Udover de profiler der kan knyttes til de enkelte spil, findes der også to andre mere generelle profiler som du kan vælge uanset om du vil angive:

- En permanent profil. Hvis du angiver en permanent profil, vil den altid være aktiveret, så eventuelle andre profiler tilsidesættes. Det betyder at den permanente profil bruges selvom der er knyttet en særlig profil til det aktive program. Dette kan især være praktisk i følgende to situationer:
  - Hvis alle dine spil minder om hinanden, og de tastkombinationer der bruges i dem, derfor stort set er ens, så du skal bruge identiske makroer til spillene (fx hvis alle spillene er førstepersons skydespil af samme type). I dette tilfælde er det muligvis nemmest at oprette en enkelt permanent profil.
  - Hvis Logitech<sup>®</sup> Gaming Software ikke kan registrere at spillet startes. For at en tilknyttet profil automatisk kan anvendes til et spil, skal Logitech Gaming Software registrere at spillets eksekverbare fil startes. Der findes imidlertid ikke nogen fuldstændig nøjagtig metode til at registrere at et spil startes. Hvis spillet derfor ikke registreres af Logitech Gaming Software, og du har defineret en profil med G-taster/-knapper tilpasset spillet, kan du angive den pågældende profil som permanent profil inden du starter spillet, og deaktivere den når du er færdig med spillet.
- En standardprofil. Denne profil bruges som standard når der ikke er nogen permanent profil, og når der ikke er knyttet en særlig profil til det nuværende program (eller hvis der ikke kører noget program).

Når du installerer og kører Logitech Gaming Software første gang, er standardprofilen Standardprofil, men du kan indstille en anden profil til at være standardprofil.

Du kan bruge standardprofilen hvis du vil knytte særlige kommandoer til G-tasterne/-knapperne som kan bruges når du ikke spiller. Det kan fx tænkes at du ønsker at starte de programmer og åbne de websider du bruger mest ved at trykke på G-tasterne. Hvis det er tilfældet, skal du blot knytte disse kommandoer til G-tasterne/-knapper i standardprofilen.

Det er helt op til dig om du vil angive indstillinger for en eller begge af disse profiler. Når du beslutter hvad du vil bruge, er det imidlertid vigtigt at du er klar over hvordan den permanente profil, standardprofilen og profilen til det aktive program fungerer:

- Hvis du angiver en permanent profil, bruges den hele tiden. Alle andre profiler ignoreres.
- Hvis du ikke angiver en permanent profil, bruges den profil som er knyttet til det nuværende program (hvis der er tilknyttet en).
- Hvis du ikke angiver en permanent profil, og der ikke er knyttet en profil til det nuværende program (eller hvis der ikke kører et program), bruges standardprofilen, hvis du har angivet en.

Læs mere under Sådan angiver du en permanent profil og Sådan angiver du en standardprofil.

### Sådan angiver du en standardprofil

- 1. Hvis du har mere end én gamingenhed, skal du i Logitech<sup>®</sup> Gaming Software vælge den relevante på linjen med enheder.
- 2. Åbn visningen Profiler (ved at klikke på ikonet på listen med enheder).
- Højreklik på den profil du vil indstille som den var som standard, og vælg Indstil som standard i området Profiler.
  (Hvis du vil ændre dette, skal du højreklikke på den igen og vælge Indstil som standard hvorefter markeringen fjernes).

#### Bemærk:

• <u>Under Hvad er permanente og standardprofiler?</u> er der flere oplysninger om hvordan standardprofiler fungerer.

### Hvad er profilskift?

Du kan knytte mere end én profil til et spil. Du vil måske bruge forskellige profiler til de enkelte figurer eller niveauer i spillet og hurtigt kunne skifte til den mest passende profil når som helst under spillet.

Hvis du vil knytte flere profiler til et enkelt spil, skal du konfigurere en tast (eller tastkombination) til skift mellem profiler. Når du derefter spiller, skal du blot trykke på tasten for at skifte til en anden profil – uden du behøver at gå ud af spillet. Hvis du har knyttet mange profiler til spillet, skal du trykke flere gange på tasten for at skifte mellem dem. Hvis du kun har knyttet en enkelt profil til spillet, sker der ikke noget når du trykker på tasten til at skifte mellem profiler.

Du kan selv vælge tasten, og det kan være en tast i kombination med **Cmd** og **Skift**. Sørg for at vælge noget der ikke skaber konflikt med det spil du spiller.

Du kan læse mere om hvordan du konfigurerer skift mellem profiler med taster, under Ændring af indstillingerne for profilen.

## Sådan importeres en profil

- 1. Hvis du har mere end én gamingenhed, skal du i Logitech<sup>®</sup> Gaming Software vælge den relevante på linjen med enheder.
- 2. Åbn visningen Profiler (ved at klikke på ikonet Tilpas G-taster/-knapper på listen med enheder).
- 3. Klik på ikonet **Importer/eksporter** under **Profiler**, og vælg **Importer**. For nogle enheder med profiler i den indbyggede hukommelse kan du, når du redigerer profilindstillinger, klikke på pilen > ud for profilnummeret og vælge **Importer**.

#### Dialogboksen Importer profil vises.

- 4. Vælg den profil der skal importeres. Det kan være en fil af typen .xml eller .lgp (eller .dat for en profil i den indbyggede hukommelse).
- 5. Klik på **Åbn**.

Profilen importeres og føjes til under Profiler i visningen Profiler.

#### Bemærk:

Hvis der allerede findes en profil med dette navn, kan du vælge at overskrive den, gemme begge (ved at omdøbe den importerede profil) eller annullere importen.

Nu kan du kontrollere og eventuelt redigere profilen, fx kan du knytte den til det rigtige spil. Det kan du læse mere om under <u>Sådan</u> <u>redigeres en profil</u>.

### Sådan eksporteres en profil

- 1. Hvis du har mere end én gamingenhed, skal du i Logitech<sup>®</sup> Gaming Software vælge den relevante på linjen med enheder.
- 2. Åbn visningen Profiler (ved at klikke på ikonet Tilpas G-taster/-knapper på listen med enheder).
- Klik på pilen v neden for profilen under Profiler, eller klik på Importer/eksporter og vælg Eksporter. For nogle enheder med profiler i den indbyggede hukommelse kan du, når du redigerer profilindstillinger, klikke på pilen v ud for profilnummeret og vælge Eksporter.
- 4. Vælg placeringen og navnet for den fil du vil oprette, og klik på Gem.

Profilen/profilerne bliver eksporteret til den valgte fil. Filtypenavnet er .xml (eller .dat for en profil i den indbyggede hukommelse).

Du kan også eksportere flere profiler:

- Du eksporterer alle profiler ved at klikke på ikonet **Importer/eksporter** i profilvisningen og så vælge funktionen til at **eksportere alle**.
- Du eksporterer udvalgte profiler ved at markere de profiler du vil eksportere, i profilvisningen. Det gør du ved at trykke på
  Cmd og klikke på profilerne og derefter højreklikke på en af dem og vælge Eksporter.

I begge situationer vises dialogboksen til **eksport af profiler** hvor du kan vælge en mappe som skal eksporteres, og så klikke på **OK**. Profilerne (som både kan være computerbaserede profiler og profiler i den indbyggede hukommelse) eksporteres til undermapper med relevante navne.

Du kan så sende profilen (eller profilerne) til andre spillere eller importere den igen og redigere den til brug i et andet spil.

### Sådan testes en profil

- 1. Hvis du har mere end én gamingenhed, skal du i Logitech<sup>®</sup> Gaming Software vælge den relevante på linjen med enheder.
- 2. Åbn visningen Profiler (ved at klikke på ikonet Tilpas G-taster/-knapper på listen med enheder).
- 3. Højreklik på den profil du vil afprøve i området **Profiler**, og vælg **Test profil**.

Dialogboksen **Test profil** vises. Hvis du markerer **Vis meddelelse på GamePanel-displayet når der aktiveres en profil** i dialogboksen **Indstillinger i Logitech Gaming Software**, vises navnet på den aktiverede profil på displayet.

- 4. Test G-tasterne/-knapperne og evt. andre taster i profilen ved at trykke på dem på samme måde som når du spiller, og notere dig hvilke taster der er trykket på, samt hvor lang tid der går mellem de enkelte tryk.
- 5. Klik på **OK** når du er færdig.

Hvis du får brug for at ændre G-tasternes/-knappernes funktioner eller redigere makroer, kan du gøre det (læs afsnittet <u>Tilknytning</u> <u>af kommandoer til G-taster/-knapper</u>) og derefter teste profilen igen.

## Sådan redigeres en profil

- 1. Hvis du har mere end én gamingenhed, skal du i Logitech<sup>®</sup> Gaming Software vælge den relevante på linjen med enheder.
- 2. Åbn visningen Profiler (ved at klikke på ikonet Tilpas G-taster/-knapper på listen med enheder).
- 3. Højreklik på profilen i under **Profiler**, eller klik på pilen v og vælg **Egenskaber**. Dialogboksen **Profilegenskaber** vises.
- 4. Giv profilen et **navn** (det nemmeste er at give den samme navn som spillet). Navnet vises når du peger i fem sekunder på profilen med markøren under **Profiler** i visningen Profiler, og på GamePanel-displayet (hvis enheden har et display) når du starter et spil hvor denne profil er tilknyttet.
- 5. Hvis du vil, kan du indtaste en beskrivelse, fx for at huske hvilken version af spillet profilen er beregnet til.
- 6. Vælg yderligere eksekverbare filer til de spil/programmer som profilen er til. Det gør du ved at klikke på ikonet + for hver af dem og så enten:
  - i. Vælge funktion til at tilføje programmet fra GamePanel i rullemenuen.
  - ii. Start (eller skift til) spillet, så det vises forrest på skærmen.
  - iii. Tryk på knappen **OK** ved siden af displayet.

-eller-

- i. Vælge funktion til at vælge programmet i rullemenuen. Dialogboksen Åbn vises.
- ii. Vælg de(n) eksekverbare fil(er), og klik på Åbn.

Du kan også fjerne et spil/program ved at klikke på dets navn og så klikke på ikonet -.

- 7. Hvis du vil angive at profilen skal forblive aktiv indtil du afslutter spillet, skal du markere Lås profil mens spillet kører. Det sikrer at profilen forbliver aktiv selvom du fx skifter til et andet program og derefter tilbage til spillet.
- 8. Tryk på OK.

Profilen opdateres og knyttes til de(t) valgte spil.

- Hvis du vil ændre på hvilket ikon der er tilknyttet profilen, skal du højreklikke på profilen under Profiler og vælge Vælg ikon. Dialogboksen Vælg ikon vises. Her kan du finde og vælge en passende billedfil der er i et af de almindelige understøttede formater.
- 10. Du kan kontrollere og ændre tilknytningen af kommandoer til G-taster/-knapper så de passer til profilen du er i færd med at redigere. Du kan få flere oplysninger under <u>Tilknytning af kommandoer til G-taster/-knapper</u>.

#### Bemærk:

Der findes også et værktøj der kan bruges til at teste profilerne, så du kan være sikker på at de kommer til at fungere efter hensigten i dine spil (læs mere under <u>Test af profil</u>). Hvis du har brug for det, kan du dernæst foretage ændringer i kommandoer og tilknytninger (se under <u>Redigering af en kommando</u>).

#### Sådan udskrives detaljer om en profil

- 1. Hvis du har mere end én gamingenhed, skal du i Logitech<sup>®</sup> Gaming Software vælge den relevante på linjen med enheder.
- 2. Åbn visningen Profiler (ved at klikke på ikonet Tilpas G-taster/-knapper på listen med enheder).
- 3. Klik på den profil du vil udskrive i området **Profiler**.
- 4. Klik på ikonet **Udskriv** i området **Profiler**.

Der startes en webbrowser som viser detaljerne om profilen i et format der er passende til udskrivning.

5. Udskriv detaljerne om profilen fra webbrowseren.

### Sådan slettes en profil

- 1. Hvis du har mere end én gamingenhed, skal du i Logitech<sup>®</sup> Gaming Software vælge den relevante på linjen med enheder.
- 2. Åbn visningen Profiler (ved at klikke på ikonet Tilpas G-taster/-knapper på listen med enheder).
- 3. Træk profilen fra **Profiler** over i skraldespanden under **Profiler til at tage med**. Du kan også højreklikke på profilen eller klikke på pilen v og vælge **Slet**.

Hvis du vil slette flere profiler, skal du markere profilerne ved at trykke på **Cmd** og klikke på de profiler du vil slette, og så højreklikke på en af dem og vælge **Slet**.

Du bliver bedt om at bekræfte at profilen/profilerne skal slettes.

4. Klik på **Ja**.

Nu slettes profilen/profilerne.

#### Bemærk:

Hvis du ikke nødvendigvis vil slette profilen helt, kan du nøjes med at ophæve tilknytningen til spillet. Det kan du læse mere om under <u>Sådan redigeres en profil</u>.

## Brug af visningen Tilpas indbyggede indstillinger for markør

Med visningen Tilpas Indbyggede indstillinger for markør i Logitech<sup>®</sup> Gaming Software kan du tilpasse begge markørindstillinger der er gemt i din enhed.

#### Bemærkninger:

- Funktionen findes kun på G600. Hvis du vil åbne visningen Tilpas indbyggede indstiillinger for markør, skal du huske at vælge Indbygget hukommelse (ikke Automatisk registrering af spil) på startsiden.
- Disse funktioner kan vælges på en G300 ved hjælp af visningen Tilpas indbyggede profilindstillinger.

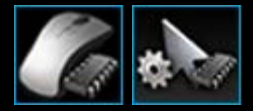

Du kan finde visningen Tilpas indbyggede indstillinger for markør ved at klikke på ikonet **Tilpas indbyggede indstillinger for markør** på listen med enheder nederst i Logitech Gaming Software. (Hvis du har en G300, skal du klikke på ikonet **Tilpasindbyggede profilindstillinger**).

Brugen af visningen Tilpas indbyggede indstillinger for markør i Logitech Gaming Software-vinduet er intuitiv og ligetil...

Visningen Tilpas indbyggede indstillinger for markør består af følgende afsnit:

- **Billedområde**. Viser et billede af enheden og giver adgang til at se og ændre profilkommandoer.
- Området Vælg funktionsmåde på venstre side.
  Vælg hvilken af de tre funktionsmåder du foretager ændringer for, og vælg farverne.
- **Området Markørindstillinger**, til højre. Her kan du styre hvordan du ønsker at musemarkøren skal bevæge sig, bl.a. følsomheden (dpi).
- Listen med enheder, nederst i vinduet. Brug denne til at ændre enhed og visning samt se programindstillingerne for Logitech Gaming Software og hjælpemenuen.

Tilpasningsmulighederne beskrives under Sådan justeres dine indbyggede indstillinger for markør.

### Sådan justeres indstillingerne for den indbyggede profil (tilknytning af funktioner).

- 1. Hvis du har mere end én gamingenhed, skal du i Logitech<sup>®</sup> Gaming Software vælge den relevante på linjen med enheder.
- Åbner visningerne Tilpas indbyggede profilindstillinger / Indstillinger for funktionstilknytning (ved at klikke på ikonet Tilpasindbyggede profilindstillinger / tilknytning af funktioner på linjen med enheder). Hvis ikonet ikke kan vælges, skal du åbne startsiden og vælge Indbygget hukommelse.
- 3. Har du en G600, skal du bruge skydeknappen G-Skift for at vælge, om du tilknytter indstillinger i normal tilstand eller tilstanden G-Skift. Du kan læse mere om G-Skift under <u>Tilknytning af G-Skiftfunktioner</u>.
- Vælg en af de tre indstillinger under Vælg funktionsmåde ved at klikke på det pågældende kulørte område. (Hvis du bruger G300, kan du også vælge en anden belysningsfarve for den pågældende funktionsmåde i panelet under funktionsområderne).
- 5. Knyt en kommando til hver knap på følgende måde:
  - i. I billedområdet skal du enten dobbeltklikke på knappen eller klikke på pilen vælge Rediger.
  - ii. Du kan vælge følgende:
    - **Musefunktion**. Vælg mellem: Venstreklik, højreklik, klik på midterste knap, tilbage, frem, følsomhed op, følsomhed ned, skift følsomhed, standardfølsomhed, skift mellem funktioner (G300/G600) G-Skift (G600).

-eller-

- **Tastfunktion**. Placer markøren i feltet **Angiv tastkombinationen inklusive modifikatorer**, og tryk på tastkombinationen (fx **Skift**, **Home** eller **Cmd + B**), eller vælg en standardgenvej fra mulighederne: Klip, Kopiér, Sæt ind, Fortryd, Gentag, Kopiér skærmbilledet til udklipsholder, Kopiér det markerede til udklipsholder, Kopiér det markerede til fil, Kopiér skærmbillede til fil, Vis skrivebordet, Indikatorpanel, Mission Control, Programvinduer, Tving afslutning, Spotlight.
- iii. Klik på OK.

Kommandoen knyttes til knappen, og der vises et lille mærke på billedet for at indikere det.

Du kan også vælge standardværdien for enheden og funktionsmåden ved at højreklikke på knappen eller klikke på pilen v og vælge **Brug standard**, eller du kan ophæve en tilknytning ved at højreklikke på knappen eller klikke på pilen v og vælge **Fjern tilknytning**.

Du kan finde flere oplysninger om disse funktioner under Hjælp til profiler.

# Sådan angiver du en permanent profil

- 1. Hvis du har mere end én gamingenhed, skal du i Logitech<sup>®</sup> Gaming Software vælge den relevante på linjen med enheder.
- 2. Åbn visningen Profiler (ved at klikke på ikonet på listen med enheder).
- Højreklik på den profil du vil indstille som den permanente profil, og vælg Indstil som vedvarende i området Profiler.
  (Hvis du vil ændre dette, skal du højreklikke på den igen og vælge Indstil som permanent hvorefter markeringen fjernes).

#### Bemærk:

• <u>I afsnittet</u> Hvad er permanente og standardprofiler? er der flere oplysninger om hvordan permanente profiler fungerer.

# Tilknytning af kommandoer til G-taster/-knapper

Programmerbare G-taster/-knapper er din genvej til bedre gamingpræstationer. Det smarte ved dem er at du kan knytte dem til de kommandoer du bruger i spillene. G-tasterne kan tilknyttes flere forskellige slags kommandoer (ikke alle kan bruges på alle enheder):

| Kategori                    | Beskrivelse                                                                                                    |
|-----------------------------|----------------------------------------------------------------------------------------------------|
| Tastkombinationer           | Hvis en bestemt tastkombination (fx <b>Cmd + B</b> ) bruges meget i et bestemt spil, kan du knytte den til en G-tast/-knap. Læs mere under <u>Tilknytning af en tastkombination</u> .                                                                                                    |
| Makroer med flere<br>taster | Komplekse, suveræne makroer der kan bestå af flere tastetryk, forsinkelser og andet. Læs mere under Indspilning af makroer med flere taster og Tilknytning af en makro med flere taster.<br>Du kan også indspille en makro under selve spillet og knytte den til en G-tast med det samme. Læs mere under <u>Sådan indspilles en lynmakro.</u> Lynmakroer gemmes i den nuværende profil og får navnet Lynmakro <i>n</i> , hvor <i>n</i> er et tal som stiger i takt med at du indspiller lynmakroer. |
| Tekstafsnit                 | Du kan angive en tekst, fx en meddelelse, som indsættes når du trykker på den pågældende<br>G-tast/-knap. Læs mere under <u>Sådan tilknyttes et tekstafsnit</u> .                                                                                                    |
| Musefunktioner              | Giver dig mulighed for at knytte en række museknapfunktioner til taster eller knapper efter eget valg. Læs<br>mere under <u>Sådan tilknyttes en musefunktion</u> .                                                                                                    |
| Mediekommandoer             | Giver dig mulighed for at vælge forskellige almindelige mediekommandoer. Læs mere under <u>Tilknytning</u><br><u>af en kommando til en medietast</u> .                                                                                                    |
| Genvejskommandoer           | Med disse kan man udføre en række almindelige kommandoer til redigering, kopiering af skærmbilleder<br>samt systemkommandoer. Læs mere under <u>Tilknytning af en genvej</u> .                                                                                                    |
| Alias                       | Kan bruges til hurtigt at åbne et bestemt program eller en webside. Læs mere under <u>Tilknytning af et</u><br><u>alias</u> .                                                                                                    |
| Funktioner                  | Der kan vælges en række standardfunktioner, som hver bruges til at åbne det pågældende program på<br>computeren: Webbrowser, Lommeregner, iTunes, Finder, FaceTime, Launchpad, Mission Control,<br>QuickTime Player og Programmer. Du kan også vælge en af dine enheders M-taster. Læs mere under<br><u>Sådan tilknyttes en funktion</u> .                                                                                                    |

Nogle enheder har funktionen G-Skift så du kan oprette alternative kommandoer, som aktiveres, når du holder tasten/knappen G-Skift nede. Du kan læse mere under:<u>Tilknytning af G-Skiftfunktioner</u>.

Beskrivelsen af hver G-tast/-knap under Billede i visningen Profiler angiver den aktuelle tilknytning, for eksempel E-mail.

Udover at tilknytte ovenstående funktioner kan du deaktivere de funktioner som er tilknyttet de enkelte G-taster/-knapper, gendanne deres standardfunktioner eller redigere kommandoerne. Læs mere under <u>Sådan fjernes eller ændres en G-tasts/-knaps funktion</u> og <u>Redigering af en kommando</u>.

## Sådan tilknyttes en funktion

- 1. Hvis du har mere end én gamingenhed, skal du i Logitech<sup>®</sup> Gaming Software vælge den relevante på linjen med enheder.
- 2. Åbn visningen Profiler (ved at klikke på ikonet Tilpas G-taster/-knapper på listen med enheder).
- 3. Klik på den korrekte profil i afsnittet **Profiler**, og sørg for at den rigtige makrofunktion er valgt, for eksempel **M1** (eller det kulørte område for G300).
- 4. Hvis den funktion du ønsker at tilknytte, ikke findes i området **Kommandoer**, skal du oprette den. Det gør du således:
  - i. Klik på Opret ny kommando. Nu vises dialogboksen Kommandoredigering.
  - ii. Vælg Funktion i listen til venstre.
  - iii. Indtast et navn til funktionen i feltet Navn.
  - iv. Vælg den ønskede funktion fra de viste muligheder, afhængigt af din enhed: Webbrowser, Lommeregner, iTunes, Finder, FaceTime, Launchpad, Mission Control, QuickTime Player, Programmer og M-taster.
  - v. Klik på **OK**.

Nu vender du tilbage til visningen Profiler.

5. Klik på den funktion du vil tilknytte, og træk den fra Kommandoer til den ønskede G-tast/-knap under Billede.

# Tilknytning af en tastkombination

- 1. Hvis du har mere end én gamingenhed, skal du i Logitech<sup>®</sup> Gaming Software vælge den relevante på linjen med enheder.
- 2. Åbn visningen Profiler (ved at klikke på ikonet Tilpas G-taster/-knapper på listen med enheder).
- 3. Klik på den korrekte profil i afsnittet **Profiler**, og sørg for at den rigtige makrofunktion er valgt, for eksempel **M1** (eller det kulørte område for G300).
- 4. Hvis den tastkombination du ønsker at tilknytte, ikke findes i området **Kommandoer**, skal du oprette den. Det gør du således:
  - i. Klik på Opret ny kommando. Nu vises dialogboksen Kommandoredigering.
  - ii. Vælg Tastkombination i listen til venstre.
  - iii. Indtast et navn til tastkombinationen i feltet Navn.
  - iv. Sæt markøren i feltet Vælg tastkombinationen inklusive modifikatorer, og tryk på tasterne. Det kan være en enkelt tast eller en kombination med taster som Cmd og Shift, f.eks. Q eller Cmd + B.
  - v. Tryk på **OK**.
  - vi. Vælg hvordan tastkombinationen skal gentages i rullelisten i feltet Gentagelsesmuligheder:
    - Ingen hvis den ikke skal gentages.
    - Når den er trykket ned, hvis den skal gentages så længe du holder G-tasten/-knappen nede.
    - Skift, hvis den skal gentages automatisk når du trykker på G-tasten/-knappen og først skal stoppe når du trykker på G-tasten/-knappen igen.

Sørg også for at værdien **Forsinkelse (millisekunder)** er passende. Hvis kommandoen for eksempel skal gentages hvert halve sekund, skal du angive 500 millisekunder.

Nu vender du tilbage til visningen Profiler.

5. Klik på den tastkombination du vil tilknytte, og træk den fra Kommandoer til den ønskede G-tast/-knap under Billede.

# Tilknytning af en kommando til en medietast

- 1. Hvis du har mere end én gamingenhed, skal du i Logitech<sup>®</sup> Gaming Software vælge den relevante på linjen med enheder.
- 2. Åbn visningen Profiler (ved at klikke på ikonet Tilpas G-taster/-knapper på listen med enheder).
- 3. Klik på den korrekte profil i afsnittet **Profiler**, og sørg for at den rigtige makrofunktion er valgt, for eksempel **M1** (eller det kulørte område for G300).
- 4. Hvis den mediekommando du vil tilknytte ikke findes under Kommandoer, skal du oprette den. Det gør du således:
  - i. Klik på Opret ny kommando. Nu vises dialogboksen Kommandoredigering.
  - ii. Vælg Medieafspiller på listen til venstre.
  - iii. Vælg den relevante mediefunktion på listen nedenfor: Afspil/Pause, Stop, Forrige nummer, Næste nummer, Skru op, Skru ned og Slå lyden fra.
  - iv. Klik på **OK**.

Nu vender du tilbage til visningen Profiler.

5. Klik på den mediefunktion du vil tilknytte, og træk den fra Kommandoer til den ønskede G-tast/-knap under Billede.

# Tilknytning af en musefunktion

- 1. Hvis du har mere end én gamingenhed, skal du i Logitech<sup>®</sup> Gaming Software vælge den relevante på linjen med enheder.
- 2. Åbn visningen Profiler (ved at klikke på ikonet Tilpas G-taster/-knapper på listen med enheder).
- 3. Klik på den korrekte profil i afsnittet **Profiler**, og sørg for at den rigtige makrofunktion er valgt, for eksempel **M1** (eller det kulørte område for G300).
- 4. Hvis den musefunktion du ønsker at tilknytte ikke findes under Kommandoer, skal du oprette den. Det gør du således:
  - i. Klik på Opret ny kommando. Nu vises dialogboksen Kommandoredigering.
  - ii. Vælg Musefunktion på listen til venstre.
  - iii. Vælg den relevante musefunktion på listen nedenfor: Venstreklik, højreklik, klik på midterste knap, tilbage, frem, dobbeltklik, følsomhed op, følsomhed ned, skift følsomhed, standardfølsomhed, skift mellem følsomhedsindstillinger (G300/G600), G-Skift (G600) og (for nogle enheder) rul op, rul ned, rul til venstre eller rul til højre.
  - iv. Klik på **OK**.

Nu vender du tilbage til visningen Profiler.

5. Klik på den musefunktion du vil tilknytte, og træk den fra Kommandoer til den ønskede G-tast/-knap under Billede.

### Tilknytning af en makro med flere taster

- 1. Hvis du har mere end én gamingenhed, skal du i Logitech<sup>®</sup> Gaming Software vælge den relevante på linjen med enheder.
- 2. Åbn visningen Profiler (ved at klikke på ikonet Tilpas G-taster/-knapper på listen med enheder).
- 3. Klik på den korrekte profil i afsnittet **Profiler**, og sørg for at den rigtige makrofunktion er valgt, for eksempel **M1** (eller det kulørte område for G300).
- 4. Hvis den makro med flere taster du ønsker at tilknytte, ikke findes i området **Kommandoer**, skal du oprette den. Det gør du under <u>Sådan indspilles en makro med flere taster</u>.
- 5. Klik på den kommando du vil tilknytte, og træk den fra Kommandoer til den ønskede G-tast/-knap under Billede.

# Tilknytning af et tekstafsnit

- 1. Hvis du har mere end én gamingenhed, skal du i Logitech<sup>®</sup> Gaming Software vælge den relevante på linjen med enheder.
- 2. Åbn visningen Profiler (ved at klikke på ikonet Tilpas G-taster/-knapper på listen med enheder).
- 3. Klik på den korrekte profil i afsnittet **Profiler**, og sørg for at den rigtige makrofunktion er valgt, for eksempel **M1** (eller det kulørte område for G300).
- 4. Hvis det tekstafsnit du ønsker at tilknytte, ikke findes i området Kommandoer, skal du oprette den. Det gør du således:
  - i. Klik på Opret ny kommando. Nu vises dialogboksen Kommandoredigering.
  - ii. Vælg Tekstafsnit i listen til venstre.
  - iii. Indtast et navn til tastkombinationen i feltet Navn.
  - iv. Placer markøren i feltet Skriv teksten, og skriv den tekst der skal afspilles når G-tasten/-knappen holdes nede.
  - v. Sæt kryds i feltet **Brug forsinkelser mellem tegn** hvis der skal indsættes forsinkelser mellem hvert tegn under afspilningen, og angiv forsinkelsens varighed i millisekunder.
  - vi. Sæt kryds i feltet **Brug afspilning med Unicode (fungerer ikke i alle spil)** hvis afspilningen af kommandoen skal kunne omfatte Unicode-tegn. Nogle spil accepterer ikke Unicode-tegn.
  - vii. Vælg hvordan tastkombinationen skal gentages i rullelisten i feltet Gentagelsesmuligheder:
    - **Ingen** hvis den ikke skal gentages.
    - Når den er trykket ned, hvis den skal gentages så længe du holder G-tasten/-knappen nede.
    - Skift, hvis den skal gentages automatisk når du trykker på G-tasten/-knappen og først skal stoppe når du trykker på G-tasten/-knappen igen.

Sørg også for at værdien **Forsinkelse (millisekunder)** er passende. Hvis tekstafsnittet for eksempel skal gentages hvert halve sekund, skal du angive 500 millisekunder.

viii. Klik på **OK**.

Nu vender du tilbage til visningen Profiler.

5. Klik på det tekstafsnit du vil tilknytte, og træk det fra Kommandoer til den ønskede G-tast/-knap under Billede.

#### Sådan slettes en kommando

- 1. Sørg for, at den rigtige profil er markeret under **Profiler** og at den rigtige makrofunktion er valgt.
- 2. Højreklik på kommandoen under **Kommandoer**, og vælg **Slet**. Du kan også vælge at trække kommandoen over i skraldespanden.
- 3. Når du bliver bedt om at bekræfte sletningen, skal du klikke på Ja.

#### Bemærk:

Denne proces fjerner ikke bare knytningen af en kommando til en G-tast/-knap, den sletter den helt fra profilen. Hvis du i stedet vil fjerne en kommandos tilknytning til en G-tast/-knap, skal du gøre som beskrevet i <u>Sådan fjernes eller ændres G-tasts/-knaps</u> <u>funktion</u>.

# Redigering af en kommando

- 1. Hvis du har mere end én gamingenhed, skal du i Logitech<sup>®</sup> Gaming Software vælge den relevante på linjen med enheder.
- 2. Åbn visningen Profiler (ved at klikke på ikonet Tilpas G-taster/-knapper på listen med enheder).
- 3. Klik på den korrekte profil i afsnittet **Profiler**, og sørg for at den rigtige makrofunktion er valgt, for eksempel **M1** (eller det kulørte område for G300).
- 4. Dobbeltklik på den kommando du vil redigere (eller højreklik på den, og vælg Rediger) enten under:
  - Kommandoer.

eller

- Billede (er kun muligt hvis kommandoen allerede er tilknyttet en G-tast/-knap).
- 5. Rediger indstillingerne for kommandoen (du kan få mere at vide om dette under <u>Tilknytning af kommandoer til</u> <u>G-taster/-knapper</u>).
- 6. Klik på **OK**.

Nu vender du tilbage til visningen Profiler.

Hvis du i stedet ønsker at ændre eller fjerne en kommandos tilknytning til en G-tast/-knap, kan du læse afsnittet <u>Sådan fjernes eller</u> <u>ændres en G-tasts/-knaps funktion</u>.

#### Sådan fjernes eller ændres en G-tasts/-knaps funktion

- 1. Vælg den rigtige profil under **Profiler** og den rigtige makrofunktion i Logitech<sup>®</sup> Gaming Software.
- 2. Gør et af følgende:
  - Hvis du vil fjerne tilknytningen af en kommando fra en G-tast/-knap, skal du højreklikke på den under **Billede** og vælge **Fjern tilknytning**.
  - Vælg G-tastens/-knappens standardindstilling for profilen (eller det tilknyttede spil) ved enten at højreklikke på den under **Billede** eller klikke på pilen v og vælge **Brug standard**.
  - Hvis du vil gendanne G-tastens/-knappens generiske kommando på enheden, skal du enten højreklikke på den under Billede eller klikke på pilen v og vælge Brug generisk. Ved at gøre dette, indstilles den til dens standardfunktion (F-tast). Eksempelvis vil G1 fungere som F1, G2 som F2 osv.
  - G-tasten/-knappen kan knyttes til en anden kommando ved at trække denne fra Kommandoer til G-tasten/-knappen under Billede.
  - Du kan knytte en kommando til en anden G-tast/-knap ved at trække kommandoen fra én G-tast/-knap til en anden under **Billede**.
  - Hvis enheden har et minijoystick, kan du højreklikke på en af dens knapper under Billede eller klikke på pilen v og vælge enten at tilknytte joystick eller tilknytte mus (knapperne på musen understøttes af LUA-script), eller hvis disse allerede er tilknyttede, kan du vælge Fjern tilknytning.

#### Bemærkninger:

- Hvis du redigerer kommandoer og tilknytninger for en profil der er gemt på enheden, bliver der vist et synkroniseringsikon, <sup>1</sup>, og du kan synkronisere profilen og enheden ved at klikke på det.
- Du kan ændre alle tilknytninger af G-taster/-knapper til standardkommandoerne for profilen eller de generiske kommandoer for enheden. Du kan gøre dette ved enten at højreklikke på profilen under Profiler eller klikke på pilen v og vælge enten Alle G-taster/-knapper Brug standard eller Alle G-taster/-knapper Brug generisk.
- Du kan slette alle profilens tilknytninger. Du kan gøre dette ved enten at højreklikke på profilen under Profiler eller klikke på pilen v og vælge Alle G-taster/-knapper Fjern tilknytning.

#### Sådan slettes tilknytningen af en kommando under selve spillet:

- 1. Kontroller at profilen med den kommando hvis tilknytning du vil slette, er aktiveret.
- 2. Tryk på den M-tast på enheden som du vil fjerne makroen fra: M1 osv. Indikatoren lyser.
- 3. Tryk på MR. MR-indikatoren lyser.
- 4. Tryk på den G-tast som kommandoen skal fjernes fra. MR-indikatoren blinker.
- 5. Tryk på **MR**-tasten en gang til, så slettes tilknytningen af kommandoen, og indikatoren slukkes.

# **Redigering af script**

Logitech<sup>®</sup> Gaming Software indeholder et scriptredigeringsprogram som erfarne brugere kan bruge til at oprette scripts vha. programmeringssproget Lua. Lua er et gratis programmeringssprog som er specielt udviklet til at udbygge programmer. Der er flere oplysninger om Lua på <u>www.lua.org</u>. Du kan ikke alene lave dine egne script med Lua – du kan også eksportere og dele dem med andre spillere og importere script som du modtager fra andre.

Når du har valgt en profil i **Gaming Software**, kan du oprette, importere og redigere et script til den. Der kan kun knyttes ét script til en profil. Du kan bruge scriptredigeringsprogrammet til at vedligeholde scripts fra hovedvinduet i **Gaming Software**. Det gør du således:

- 1. Hvis du har mere end én gamingenhed, skal du i Logitech Gaming Software vælge den relevante på linjen med enheder.
- 2. Åbn visningen Profiler (ved at klikke på ikonet Tilpas G-taster/-knapper på listen med enheder).
- 3. Højreklik på den rigtige profil under **Profiler**, eller klik på pilen v og vælg **Scripting**.

Vinduet **Script** vises. Du kan bruge menuerne og funktionerne til forskellige opgaver, heriblandt at gemme og oprette nye script, samt import og eksport af script.

Alle profilscript aktiveres og deaktiveres sammen med profilen.

Der findes en del hjælpemateriale til Lua med beskrivelser af hvordan scripting fungerer, af funktionerne osv., samt eksempler og anden dokumentation. Du finder dokumentationen ved at klikke på menuen **Hjælp** i vinduet **Script**.

# Tilknytning af G-Skiftfunktioner

#### Bemærk:

Hvis enheden ikke har funktionen G-Skift, kan du se bort fra dette emne.

Med funktionen G-Skift kan du holde en knap nede for at bruge et sæt alternative G-tastekommandoer.

Tilknytninger til G-Skift vælges på samme måde som den tilknytning af standardfunktioner til G-taster, men skydeknappen G-Skift skal flyttes til G-Skift, inden tilknytningerne vælges:

- 1. Hvis du har mere end én gamingenhed, skal du i Logitech<sup>®</sup> Gaming Software vælge den relevante på linjen med enheder.
- 2. Åbn visningen Profiler (ved at klikke på ikonet Tilpas G-taster/-knapper på listen med enheder).
- 3. Flyt skydeknappen G-Skift i Logitech Gaming Software til G-Skift.
- 4. Knyt kommandoer til din enheds G-taster ligesom du plejer. Læs mere under <u>Tilknytning af kommandoer til</u> <u>G-taster/-knapper</u>.
- 5. Flyt skydeknappen G-Skift tilbage til Normal når du er færdig med at tilknytte kommandoer. Så kan du fortsætte med at tilknytte primære G-tastekommandoer.
- 6. Kontroller, at en af enhedens taster/knapper er tilknyttet musefunktionen G-Skift. Læs mere under <u>Sådan tilknyttes en</u> <u>musefunktion</u>.

Når dette er defineret, kan du, når du spiller, holde den pågældende tast/knap nede og åbne det alternative sæt kommandoer til G-tasten.

### Indspilning af makroer med flere taster

Kort fortalt er en makro med flere taster en række tastetryk som tilknyttes en G-tast/-knap. Mere præcist er det en række af tryk på tast og slip tast- hændelser, hvor tryk på tast og slip tast samt forsinkelser mellem disse hændelser (og kombinationer af hændelser) indspilles. Musehændelser kan også inkluderes (tryk på knap og scrolning med hjulet).

Hvorfor indspille makroer med flere taster? I de fleste spil forekommer der bevægelser og andre kommandoer som kræver at man trykker på en række taster. Man kan opnå en betydelig fordel i spillet hvis man kan udføre sådanne komplekse handlinger ved blot at trykke på en enkelt tast.

Du kan selv vælge om der skal være forsinkelser mellem hvert tastanslag, når du konfigurerer en makro med flere taster. I visse spil skal bestemte bevægelser times rigtigt for at være effektive, så i de tilfælde er det afgørende at tastetrykkene indspilles i det rigtige tempo. I andre tilfælde er timingen ikke vigtig. Jo hurtigere tastekombinationen udføres, jo bedre.

Når du knytter en makro med flere taster til en G-tast/-knap, kan du desuden bestemme om den skal køres en enkelt gang eller gentages.

Makroer behøver ikke være en kombination af flere taster. Hvis en makro består af et enkelt tastetryk eller af et tryk på en tast med modifikator (fx **Skift** eller **Cmd**), fungerer den nøjagtig som om du trykkede på den tast den kopierer: Når du trykker på G-tasten/-knappen, afspilles tast ned-delen af makroen, og når du slipper G-tasten/-knappen, afspilles tast op-delen. Det gælder også makroer med flere taster hvor du trykker på mere end én tast før du slipper dem igen. Du kan fx indspille en makro hvor der sker følgende: A-tasten ned, X-tasten ned, mellemrumstasten ned, mellemrumstasten op, X-tasten op, A-tasten op. Når du derefter trykker på den G-tast/-knappen nede, svarer det til at både **A-**, **X-** og **mellemrumstasten** holdes nede, og når du slipper G-tasten/-knappen, svarer det til at de alle tre slippes.

Du kan indspille en makro med flere taster på to måder:

- Ved at bruge Kommandoer i Logitech<sup>®</sup> Gaming Software. Her kan du give makroen et navn samt gennemse og redigere de enkelte tastetryk. Læs mere under <u>Sådan indspilles en makro med flere taster</u> og <u>Sådan redigeres en makro med flere</u> <u>taster</u>.
- Ved at indspille en lynmakro på enheden midt i spillet. Det er praktisk hvis du pludselig opdager at der er noget du gerne vil indspille som en makro, midt i kampens hede. Læs mere under <u>Sådan indspilles en lynmakro (i spillet)</u>.

Når der er indspillet makroer med flere taster i en profil, kan du knytte dem til de G-taster/-knapper du ønsker. Du kan altid knytte dem til andre taster der viser sig at passe bedre.

Som du kan se, er makroer meget fleksible... du kan bruge dem lige på den måde der passer til dig og dine spil.
## Sådan indspilles en makro med flere taster

- 1. Hvis du har mere end én gamingenhed, skal du i Logitech<sup>®</sup> Gaming Software vælge den relevante på linjen med enheder.
- 2. Åbn visningen Profiler (ved at klikke på ikonet Tilpas G-taster/-knapper på listen med enheder).
- 3. Klik på den korrekte profil i afsnittet **Profiler**, og sørg for at den rigtige makrofunktion er valgt, for eksempel **M1** (eller det kulørte område for G300).
- 4. Klik på Opret ny kommando. Nu vises dialogboksen Kommandoredigering.
- 5. Vælg Flere taster i listen til venstre.
- 6. Indtast et navn til makroen med flere taster i feltet Navn.
- Hvis du vil medtage den tid der går mellem du trykker på to taster, skal du markere Indspil forsinkelser mellem hændelserne. Det betyder at kommandoen vil blive afspillet i samme tempo som du optog den. Hvis kommandoen omvendt skal køre så hurtigt som muligt, skal du ikke markere denne indstilling.
- 8. Hvis navnet på makroen med flere taster skal vises på displayet når den kører, skal du markere **Vis kommandonavnet på** GamePanel-displayet.
- 9. Klik på Start indspilning for at begynde indspilningen af makroen. Knappen ændres til Stop indspilningen.
- 10. Tryk på de taster der skal indspilles. Tasterne bliver anført under **Tastfunktion** efterhånden som du trykker på dem samt en angivelse af forsinkelserne mellem hvert tryk hvis du markerede **Indspil forsinkelser mellem hændelserne**.
- 11. Klik på Stop indspilning når du er færdig.
- 12. Vælg hvordan tastkombinationen skal gentages i rullelisten i feltet Gentagelsesmuligheder:
  - **Ingen** hvis den ikke skal gentages.
  - Når den er trykket ned, hvis den skal gentages så længe du holder G-tasten/-knappen nede.
  - Skift, hvis den skal gentages automatisk når du trykker på G-tasten/-knappen og først skal stoppe når du trykker på G-tasten/-knappen igen.

Sørg også for at værdien **Forsinkelse (millisekunder)** er passende. Hvis kommandoen for eksempel skal gentages hvert halve sekund, skal du angive 500 millisekunder.

### Bemærk:

- Du kan redigere tastkombinationen. Du kan fx tilføje nye tastkombinationer, tilføje forsinkelser, slette tidligere tastkombinationer og tilføje musehændelser, så makroen finjusteres til præcist at dække dit behov. Det gør du under <u>Sådan</u> redigeres en makro med flere taster.
- 13. Tryk på **OK**.

Når du har indspillet en makro med flere taster, kan den tilknyttes en G-tast/-knap. Læs mere under <u>Sådan tilknyttes en makro med</u> <u>flere taster</u>.

### Bemærk:

Du kan også tilknytte en makro vha. metoden til at indspille lynmakroer.

## Sådan indspilles en lynmakro (i spillet)

- 1. Tryk på de M-taster på din enhed som du vil knytte til en makro: fx M1.
- 2. Tryk på **MR** for at begynde indspilningen af makroen. **MR**-indikatoren lyser, og på displayet kan du muligvis se en række anvisninger.
- 3. Tryk på den G-tast som makroen skal tilknyttes.
- 4. Tryk på den eller de taster der skal indgå i makroen.
- 5. Tryk på **MR** for at stoppe indspilningen af makroen. Makroen tilknyttes den valgte G-tast, og **MR**-indikatoren slukkes.

Lynmakroen knyttes til en profil afhængigt af indstillingerne for dine profiler i visningen Profiler i Logitech<sup>®</sup> Gaming Software:

- Hvis en af dine profiler er markeret i højreklikmenuen Angiv som vedvarende, knyttes lynmakroen til den permanente profil.
- Hvis ingen af dine profiler er markeret i højreklikmenuen **Angiv som vedvarende**, knyttes lynmakroen til den profil der er knyttet til det aktuelle program, hvis der allerede er tilknyttet én.
- Hvis ingen af dine profiler er markeret i højreklikmenuen Angiv som vedvarende, og hvis der ikke er knyttet en profil til det aktuelle program (ellers hvis ingen programmer er åbne), afhænger den profil som lynmakroen knyttes til af højreklikmenuen Angiv som vedvarende:
  - Hvis en af dine profiler er markeret i højreklikmenuen Angiv som standard, knyttes lynmakroen til standardprofilen.

-eller-

 Hvis ingen af dine profiler er markeret i højreklikmenuen Angiv som standard, oprettes der ved indspilning af en lynmakro en ny profil med en tilknyttet lynmakro. Profilnavnet er baseret på programmets filnavn og sti, men du kan ændre det senere.

Når du har indspillet makroen, er den klar til brug og får navnet Lynmakro *n*, hvor *n* er et tal som stiger i takt med at du indspiller lynmakroer. Du kan se og redigere makroen i området **Kommandoer**. Læs mere under <u>Sådan redigeres en makro med flere taster</u>.

#### Bemærkninger:

- Du kan ændre om lynmakroerne indspilles med forsinkelser mellem tastetrykkene. For at gøre dette skal du klikke på Indstillinger på linjen med enheder i Logitech Gaming Software, og i afsnittet Lynmakroer i dialogboksen Indstillinger i Logitech Gaming Software skal du enten markere eller fjerne markeringen ved Indspil forsinkelser ved oprettelse af lynmakroer. Indstillingen gælder kun ved indspilning af nye makroer, men du kan redigere en gammel makro og her ændre om der skal være forsinkelser mellem tastetrykkene eller ej.
- Hvis din enhed har et GamePanel-display, kan du vælge om indspilningsanvisningerne til lynmakroer skal vises på displayet. Det gør du ved enten at markere eller fjerne markeringen ud for Vis anvisninger på hvordan man indspiller en lynmakro på GamePanel-displayet i dialogboksen Indstillinger i Logitech Gaming Software. Hvis du markerer feltet, vises anvisningerne på displayet når du trykker på MR.

## Sådan redigeres en makro med flere taster

- . Gør et af følgende efter at have valgt den rigtige profil under **Profiler** og den rigtige makrofunktion i Logitech<sup>®</sup> Gaming Software:
  - Dobbeltklik på makrokommandoen med flere taster under Kommandoer.
  - Højreklik på makrokommandoen med flere taster under Kommandoer eller klik på pilen v og vælgRediger.
  - Højreklik på G-tasten/-knappen der er tildelt kommandoen under Billede, eller klik på pilen v og vælg Rediger.

Dialogboksen Kommandoredigeringsprogram vises med detaljerne for makroer med flere taster.

2. Lav de ændringer du vil:

| Hvis du vil                                                | skal du                                                                                                    |
|------------------------------------------------------------|----------------------------------------------------------------------------------------------------|
| ændre navnet på makroen                                    | blot angive det nye <b>Navn</b> .                                                                                                    |
| indspille flere hændelser                                  | højreklikke på et element og vælge enten <b>Indspil inden dette punkt</b> eller<br><b>Indspil efter dette punkt</b> . Indspil derefter flere makrohændelser og klik<br>endelig på <b>Stop indspilning</b> .                                                                                                    |
| medtage tidsrummet mellem hvert tastetryk                  | markere <b>Indspil forsinkelser mellem hændelserne</b> . Hvis makroen omvendt<br>skal køre så hurtigt som muligt, skal du ikke markere denne indstilling.                                                                                                    |
| se navnet på makroen på enhedens<br>display mens den kører | markere <b>Vis makroens navn på GamePanel-displayet</b> .                                                                                                    |
| fjerne et enkelt tasketryk                                 | højreklikke i listen <b>Tastkombinationer</b> , og vælge <b>Slet</b> .                                                                                                    |
| indsætte en forsinkelse på et<br>halvt sekund              | højreklikke lige før den hændelse hvor der skal indsættes en forsinkelse, og<br>vælge <b>Indsæt forsinkelse</b> . Der indsættes som udgangspunkt en forsinkelse<br>på 0,5 sekund som du kan forkorte eller forlænge efter behov.                                                                                                    |
| ændre forsinkelsens længde                                 | højreklikke i listen <b>Tastkombinationer</b> , vælge <b>Rediger</b> og vælge et nyt<br>tidsrum.                                                                                                    |
| indsætte en musehændelse                                   | højreklikke i listen <b>Tastkombinationer</b> , vælge <b>Indsæt musehændelse</b> og<br>vælge hvilken hændelse der skal indsættes. Du kan indsætte knap ned-, klik<br>på knap- og knap op-hændelser for musens venstre, højre, midter- og<br>ekstraknap, samt indsætte hændelser for musens hjul når det rulles fremad,<br>tilbage og bliver klikket på. |
| ændre kommandoens indstillinger for<br>gentagelser         | <ul> <li>vælge en af følgende:</li> <li>Ingen hvis den ikke skal gentages.</li> <li>Når den er trykket ned, hvis den skal gentages så længe du holder G-tasten/-knappen nede.</li> <li>Skift, hvis den skal gentages automatisk når du trykker på G-tasten/-knappen og først skal stoppe når du trykker på G-tasten/-knappen igen.</li> </ul>           |

## Selvstudier om profiler

De følgende selvstudier er beregnet til at hjælpe nye brugere af Logitech<sup>®</sup> Gaming Software med at lære de grundliggende procedurer at kende.

Det anbefales at du gennemgår selvstudierne i følgende rækkefølge, da de bygger videre på det der er gennemgået i de tidligere selvstudier:

- Med <u>Selvstudie 1: Opret en ny profil</u> lærer du at oprette en helt ny profil og at knytte den til et program på din computer. I dette selvstudium er programmet Safari.
- Med <u>Selvstudie 2: Indspil en makro med tastekombinationer</u> lærer du hvordan du indspiller en kommando med tastekombinationer. I dette selvstudium bruges kommandoen til at vælge adresselinjen i Safari og derefter åbne et bestemt websted.
- I <u>Selvstudium 3: Knyt en kommando til en G-tast/-knapog test den</u> lærer du hvordan du knytter kommandoen oprettet i Selvstudium 2 til **G1**, og hvordan du sikrer dig at den fungerer korrekt.
- I <u>Selvstudium 4: Indspil en lynmakro</u> lærer du hvordan en lynmakro indspilles fra et af dine programmer. I dette selvstudium bruges lynmakroen til at åbne dine bogmærker/din historie på en ny fane i Safari.

## Selvstudie 1: Opret en ny profil

I dette selvstudium lærer du at oprette en helt ny profil og at knytte den til standardbrowseren Safari.

- 1. Hvis du har mere end én gamingenhed, skal du i Logitech<sup>®</sup> Gaming Software vælge den relevante på linjen med enheder.
- 2. Åbn visningen Profiler (ved at klikke på ikonet på listen med enheder).
- 3. Klik på ikonet **Opret ny profil** i afsnittet **Profiler**.
- 4. Skriv Safari i feltet **Navn**.
- 5. Skriv Test profil for Safari i feltet **Beskrivelse**.
- 6. Find, og vælg Safari-programmet:
  - i. Vælge funktion til at vælge programmet i rullemenuen. Dialogboksen Åbn vises.
  - ii. Klik på Programmer i venstre side.
  - iii. Klik på Safari i listen over programmer, og klik på Åbn.
- 7. Tryk på OK.

Du kan nu oprette en makro med flere taster. Læs mere under Selvstudie 2: Indspil en makro med flere taster.

### Selvstudie 2: Indspil en makro med flere taster

I dette selvstudie lærer du hvordan du indspiller en ny makro til at vælge adresselinjen i Safari og så vise et bestemt websted.

- Hvis du har mere end én gamingenhed, skal du i Logitech<sup>®</sup> Gaming Software vælge den relevante på linjen med enheder, og åbne visningen Profiler (ved at klikke på ikonet Tilpas G-taster/-knapper på listen med enheder).
- 2. Klik på Safariprofilen i området Profiler, og vælg funktionen M1 (hvis enheden har M-taster).
- 3. Klik på Opret ny kommando. Nu vises dialogboksen Kommandoredigering.
- 4. Vælg Flere taster i listen til venstre.
- 5. Skriv Logitech-support i feltet Navn.
- 6. Klik på **Start indspilning** for at begynde indspilningen af makroen.
- Hold Cmd-tasten nede (det kan være enten ar eller X), tryk på L, og slip så Cmd-tasten. Herved vælges al tekst på adresselinjen.
- 8. Tryk på **Del**. Herved slettes teksten på adresselinjen.
- 9. Skriv: www.logitech.com/support, og tryk så på Enter. Herved indtastes webadressen på Logitechs supportwebsted.

Tasterne vises under Tastkombinationer når du trykker på dem, så der bør vises mange tastkombinationer:

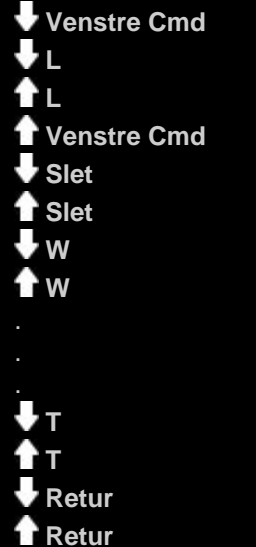

- 10. Klik på **Stop indspilning**.
- 11. Tryk på **OK**.

Du kan nu knytte makroen med flere taster til G-tasten/-knappen. Se <u>Selvstudium 3: Knyt en kommando til en G-tast/-knap, og test</u> <u>den</u>.

### Selvstudium 3: Knyt en kommando til en G-tast/-knap, og test den

I dette selvstudium forklares det hvordan du kan knytte enhedens **G1**-tast (eller museknap) til den makro med flere taster du oprettede i forbindelse med selvstudium 2).

- Hvis du har mere end én gamingenhed, skal du i Logitech<sup>®</sup> Gaming Software vælge den relevante på linjen med enheder, og åbne visningen Profiler (ved at klikke på ikonet Tilpas G-taster/-knapper på listen med enheder).
- 2. Klik på Safariprofilen i området Profiler, og vælg funktionen M1 (hvis enheden har M-taster).
- 3. Træk kommandoen Logitech-support fra området **Kommandoer** til **G1**-tasten (eller museknappen) på **billedet**. Et lille mærke med teksten Logitech-support føjes til G-tasten/-knappen.
- 4. Start Safari (fra Dock eller fra listen over programmer). Hvis programmet allerede er åbent, skal du lukke det og så åbne det igen. Der bør stå på displayet at den profil (Safari) som blev oprettet i forbindelse med Selvstudie 1, automatisk er blevet startet.
- 5. Tryk på M1-tasten for at sikre at funktionen M1 er aktiveret (hvis enheden har M-taster).
- 6. Tryk på G1 (eller den pågældende museknap).

Al tekst på adresselinjen fjernes, www.logitech.com/support indtastes og Logitechs supportwebsted vises.

#### Bemærk:

Hvis der ikke sker noget, eller hvis en anden kommando aktiveres, er en anden profil måske indstillet som permanent, hvilket du i så fald skal ændre. Læs mere under <u>Sådan angiver du en permanent profil</u>.

Hvad med at indspille en lynmakro nu? Læs mere under Selvstudie 4: Indspil en lynmakro.

# Selvstudie 4: Indspil en lynmakro

I dette selvstudie lærer du at oprette en makro til at vise dine bogmærker/din historie på en ny fane i Safari.

- Start Safari (fra Dock eller fra listen over programmer). Hvis programmet allerede er åbent, skal du lukke det og så åbne det igen. Der bør stå på displayet at den profil (Safari) som blev oprettet i forbindelse med Selvstudie 1, automatisk er blevet startet.
- 2. Tryk på **M1**-tasten for at sikre at funktionen M1 er aktiveret.
- 3. Tryk på MR-tasten. MR-indikatoren lyser, og på displayet kan du se hvordan du indspiller makroen.
- 4. Tryk på **G4**.
- 5. Hold **Cmd** nede, tryk på **T**, og slip så **Cmd**. Herved vises der en ny fane.
- 6. Hold Alt/Option og Cmd nede, tryk på B, og slip så Alt/Option og Cmd. Herved vises dine bogmærker/din historie.
- 7. Tryk på MR for at stoppe indspilningen af makroen. Makroen knyttes til G4-tasten i funktionen M1.

Nu kan du teste om lynmakroen virker, ved at trykke på **G4** mens Safari er åben. Når du gør det, vises dine bogmærker på en ny fane.

Hvis du åbner eller skifter tilbage til visningen Profiler i Logitech<sup>®</sup> Gaming Software, kan du se at G4 får et lynmakromærke når profilen Safari og M1 vælges.

# Hjælp til displayet

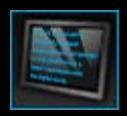

### Din gamingenhed har et display.

#### Bemærk:

▶ Hvis enheden ikke har et display, er der ingen grund til at læse dette afsnit.

Displayet kan vise forskellige nyttige og interessante ting, som fx RSS-feed, detaljer om afspilning og om du har modtaget en ny email. Du kan også vælge en profil og afhængig af displayet, kan du også afspille film og lysbilledshow. Under <u>Brug af displayet</u> kan du læse mere om hvad displayet kan vise, og de muligheder du har.

Displayet kan tilpasses, så du får mest muligt ud af det. Læs mere under Tilpasning af displayet.

## Brug af visningen Tilpas display

Med visningen Tilpas display i Logitech<sup>®</sup> Gaming Software kan du indstille hvilke oplysninger og hvilket materiale der vises på enhedens display.

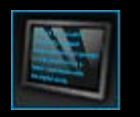

Du åbner visningen ved at klikke på ikonet **Tilpas display** på listen med enheder nederst i Logitech Gaming Softwarevinduet.

Brugen af Tilpas display i Logitech Gaming Software-vinduet er intuitiv og ligetil...

Visningen Tilpas display består af fire dele:

- Området Programmer på venstre side.
   Vælg hvilke programmer der skal bruges til at vise oplysninger på dit display.
- Området Displaymuligheder på højre side.
   Her kan du vælge hvordan du vil skifte mellem forskellige programmer for at se forskellige oplysninger, og du kan justere lysstyrke og kontrast på displayet.
- Området **Billeder** under Programmer og Displaymuligheder. Dette viser enhedens display.
- Listen med enheder, nederst i vinduet. Brug denne til at ændre enhed og visning samt se programindstillingerne for Logitech Gaming Software og hjælpemenuen.

## Brug af displayet

Detaljer vises på displayet vha. programmer. Afhængig af displayet kan programmerne bruges til at vise:

- RSS-feeds, for eksempel de seneste nyheder.
- Musikafspillere. Du kan se oplysninger om det der afspilles på computeren i øjeblikket.
- Ure og timere. Du kan få vist et analogt ur, indstille et stopur eller et nedtællingsur.
- Oplysninger om faktorer der påvirker computeren som for eksempel CPU'en og brug af hukommelsen.
- En måde at vælge en profil til G-serien hvor du kan skifte til en anden profil.
- POP3-overvågning med visning af detaljer om indgående e-mail når de modtages.
- En filmfremviser, billedfremviser og mulighed for at se udvalgte videoer fra YouTube.

Få flere oplysninger om hvilke programmer der kan bruges til at vise oplysninger i Hvilke programmer findes der?

Du kan ændre oplysningerne eller materialet der vises på displayet ved at vælge et andet program. Læs mere under <u>Sådan vælges</u> <u>det hvilket program der vises</u>.

Displayet har knapper der kan bruges til at styre programmerne. Hvis for eksempel en RSS-feed viser en nyhedsoverskrift som du synes er interessant, kan du vælge at se hele artiklen. Hvis POP3-overvågningen viser en indgående e-mail som du har ventet på, kan du vælge at læse den i fuld længde. Få flere oplysninger om hvordan programmer kontrolleres i <u>Sådan styres programmer på</u> et sort-hvidt display og <u>Sådan styres programmer på et farvedisplay</u>.

## Hvilke programmer findes der?

Din gamingenhed anvender programmer til at vise forskellige former for oplysninger på displayet. Afhængig af din enhed fås nogle eller alle af de følgende programmer:

| Program                                      | Forklaring                                                                                                    |
|----------------------------------------------|----------------------------------------------------------------------------------------------------|
| Logitech LCD RSS Reader                      | Kan bruges til at overvåge RSS-feeds som for eksempel visning af de seneste nyhedsoverskrifter og nyt fra spilverdenen.                                           |
| Logitechs medievisning                       | Viser detaljer om musikken eller videoen der afspilles på computeren.                                                                                             |
| Logitech LCD Clock                           | Viser et ur med aktuelt tidspunkt og dato.                                                                                                    |
| Logitech Performance Monitor                 | Giver oplysninger om de af computerens resurser der er relevante for at spille. Tællere viser det aktuelle CPU-niveau og brugen af hukommelsen.                   |
| Logitech Display-timer                       | Har to timere: et nedtællingsur og et stopur. Nedtællingsuret starter ved fem minutter (dette kan ændres) og tæller ned. Stopuret tæller op.                      |
| Profilvælger til G-serien                    | Giver dig mulighed for at vælge en anden G-serieprofil til når du for eksempel vil spille<br>et andet spil.                                                       |
| Logitechs skærmovervågning af POP3           | Viser detaljer om indgående e-mail efterhånden som de modtages. Du kan vælge at se<br>lidt af en e-mail og slette den hvis den ikke har din interesse.            |
| Logitech Filmfremviser til display           | Afspiller en film. Du kan vælge en hvilken som helst film i din filmmappe. Kan kun fås hvis din enhed har et farvedisplay.                                        |
| Logitechs skærmfremviser til billeder        | Viser et diasshow bestående af billedfiler fra din billedmappe. Kan kun fås hvis din enhed har et farvedisplay.                                                   |
| Logitechs skærmafspiller til YouTube-videoer | Viser YouTube-feeds som for eksempel de mest populære videoer. Du kan vælge at se<br>en video fra listen. <i>Kan kun fås hvis din enhed har et farvedisplay</i> . |

Få flere oplysninger om hvordan du bruger disse programmer i <u>Sådan styres programmer på et sort-hvidt display</u> og <u>Sådan styres</u> programmer på et farvedisplay. Programmerne kan konfigureres, så de passer til dig. Læs mere under <u>Tilpasning af displayet</u>.

## Sådan vælges det hvilket program der vises

• Tryk på programknappen på enheden.

Afhængig af dine indstillinger, vil der ske følgende når du trykker på knappen:

- Det næste program vises på displayet, eller
- Finder vises med en liste over de programmer du kan vælge imellem.

Hvis du har et farvedisplay, kan du bruge følgende knapper til at vælge det ønskede program:

- ▼, ▲ : Markér det ønskede program.
- **OK** : Vælg det markerede program.
- Programknap : Gå tilbage til det program der kørte sidst.

Hvis du har et sort-hvidt display, kan du bruge følgende knapper til at vælge det ønskede program:

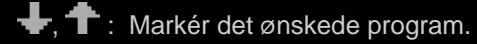

✓ : Vælg det markerede program.

Programknap : Gå tilbage til det program der kørte sidst.

#### Bemærkninger:

- Læs mere om hvordan man ændrer programknappens funktion inden visning af det næste program eller Finder under <u>Sådan</u> ændres indstillingerne for displayet.
- Når du trykker på programknappen, kan du filtrere listen over programmer der kan vælges. Læs mere under <u>Sådan vælger du hvilke</u> programmer der kan bruges.
- Læs mere om programmerne under <u>Hvilke programmer findes der?</u>

# Sådan styres programmer på et farvedisplay

Med knapperne på displayet kan du styre det aktuelle program. Følgende knapper findes på et farvedisplay:

| Program                                  | Knapper                                                                                                    |
|------------------------------------------|----------------------------------------------------------------------------------------------------|
| Logitech RSS-læser til<br>display        | <ul> <li>▼,▲: Skift til næste eller forrige RSS-feed, og vis den første artikel i den feed.</li> <li>◀, ►: Vis forrige eller næste artikel i feeden.</li> <li>OK : Vis følgende artikel i en webbrowser.</li> <li>←: Marker den aktuelle artikel som læst, og fjern den fra feeden.</li> <li>MENU : Konfigurer RSS-læseren.</li> </ul>                                                                                                    |
| Logitechs medievisning                   | Der er ingen knapper til rådighed.                                                                                                    |
| Logitech Ur til display                  | ▼, ▲ : Gennemse de forskellige mulige udseender på ure.                                                                                                    |
| Logitech Ydelsesmåler                    | Der er ingen knapper til rådighed.                                                                                                    |
| Logitech Display-timer                   | <ul> <li>◄, ► : Vælg timeren til venstre eller højre.</li> <li>OK : Start og stop timeren.</li> <li>← : Nulstil timeren.</li> </ul>                                                                                                    |
| Profilvælger til G-serien                | <ul> <li>▼, ▲ : Marker den G-serieprofil du ønsker.</li> <li>OK : Aktiver den markerede G-serieprofil. Denne profil vedbliver at være aktiveret indtil du lukker det spil du spiller eller aktiverer en anden profil.</li> </ul>                                                                                                    |
| Logitechs<br>skærmovervågning af<br>POP3 | <ul> <li>▼,▲: Marker den mulighed du ønsker.</li> <li>OK : Vælg den markerede mulighed.</li> <li>Følgende muligheder findes første gang du starter programmet:</li> <li>Mar e-mail-programmet.</li> <li>I&gt; : Se lidt af din første e-mail.</li> <li>I&gt; : Se om der er kommet nye e-mail.</li> <li>Når du ser lidt af en e-mail, er der følgende muligheder:</li> <li>I&gt; : Start den e-mail-klient du bruger som standard.</li> <li>I&gt; : Slet den e-mail du ser lidt af.</li> <li>I : Se lidt af den forrige e-mail.</li> <li>I&gt; : Se lidt af den næste e-mail.</li> </ul> |
| Filmfremviser                            | <ul> <li>Brug disse knapper til at vælge en film, du gerne vil afspille, i din filmmappe:</li> <li>▼, ▲ : Marker den film du ønsker.</li> <li>OK : Afspil den markerede film.</li> <li>MENU : Konfigurer filmfremviseren.</li> </ul>                                                                                                    |

|                                | Brug disse knapper til at styre en film der afspilles.<br>▼, ▲: Juster lydstyrken på filmen.                                                              |
|--------------------------------|----------------------------------------------------------------------------------------------------|
|                                | ◄, ► : Spol filmen frem og tilbage.                                                                                                    |
|                                | OK : Sæt filmen på pause, og afspil den så igen.                                                                                                    |
|                                | ← : Gå tilbage til filmlisten.                                                                                                    |
|                                | MENU : Slå lyden på filmen til og fra.                                                                                                    |
| Billedfremviser                | Brug disse knapper til at styre diasshowet:                                                                                                    |
|                                | ◄, ► : Skift mellem billeder til højre og venstre.                                                                                                    |
|                                | OK : Sæt diasshowet på pause, og fortsæt så igen.                                                                                                    |
| Videoafspiller for<br>YouTube™ | Brug disse knapper til at vælge hvilken feed du vil vælge film fra, for eksempel dem der vurderes til at være bedst, eller dem der er mest omdiskuterede. |
|                                | ▼, ▲ : Marker den feed du ønsker.                                                                                                    |
|                                | OK : Vælg den markerede feed.                                                                                                    |
|                                | MENU : Der ses en menu hvor du kan vælge hvilken periode du vil se video fra, for eksempel I dag eller Denne uge.                                         |
|                                | Brug disse knapper til at vælge en film fra den valgte feed:                                                                                              |
|                                | ▼, ▲ : Marker den film du ønsker.                                                                                                    |
|                                | OK : Afspil den markerede film.                                                                                                    |
|                                | Gå tilbage til listen af feeds.                                                                                                    |
|                                | Brug disse knapper til at styre en film der afspilles.                                                                                                    |
|                                | ▼, ▲ : Juster lydstyrken på filmen.                                                                                                    |
|                                | ◄, ► : Spol filmen frem og tilbage.                                                                                                    |
|                                | OK : Sæt filmen på pause, og afspil den så igen.                                                                                                    |
|                                | Gå tilbage til den feed som du valgte denne film fra.                                                                                                    |
|                                | MENU : Viser en menu med flere muligheder for den markerede video, heriblandt:                                                                            |
|                                | En liste over videoer af samme forfatter.                                                                                                    |
|                                | En liste over relaterede videoer.                                                                                                    |
|                                | Kopierer videoens URL til udklipsholderen.                                                                                                    |
|                                | Åbn videoen i en webbrowser.                                                                                                    |
|                                | Afspiller alle videoer i listen fra start til slut.                                                                                                    |
|                                |                                                                                                    |

# Sådan styres programmer på et sort-hvidt display

Med knapperne på displayet kan du styre det aktuelle program. Følgende knapper findes på et monodisplay:

| Program                                  | Knapper                                                                                                    |
|------------------------------------------|----------------------------------------------------------------------------------------------------|
| Logitech RSS-læser til<br>display        | <ul> <li>Vis den næste artikel i feeden. Når den holdes nede i mere end et sekund, skiftes der til næste feed, og første artikel i den feed vises.</li> <li>Skift til næste side i artiklen.</li> <li>Vis artiklen i en webbrowser. Artiklen er markeret som læst og fjernet fra feeden.</li> <li>Marker den aktuelle artikel som læst, og fjern den fra feeden.</li> </ul>                                                                                                    |
| Logitechs medievisning                   | Der er ingen knapper til rådighed.                                                                                                    |
| Logitech Ur til display                  | Der er ingen knapper til rådighed.                                                                                                    |
| Logitech Ydelsesmåler                    | Der er ingen knapper til rådighed.                                                                                                    |
| Logitech Display-timer                   | <ul> <li>Start nedtællingsuret eller stopuret.</li> <li>Sæt nedtællingsuret eller stopuret på pause.</li> <li>Nulstil nedtællingsuret eller stopuret.</li> </ul>                                                                                                    |
| Profilvælger til G-serien                | <ul> <li>, 1 : Marker den G-serieprofil du ønsker.</li> <li>Aktiver den markerede G-serieprofil. Denne profil bliver ved med at være valgt indtil du lukker det spil du spiller.</li> <li>: Deaktiver den G-serieprofil der er valgt.</li> </ul>                                                                                                    |
| Logitechs<br>skærmovervågning af<br>POP3 | Følgende muligheder findes første gang du starter programmet:         Image: Start e-mail-programmet.         Image: Start e-mail-programmet.         Image: Start e-mail-programmet.         Image: Start e-mail-programmet.         Image: Start e-mail-programmet.         Image: Start e-mail-programmet.         Image: Start den e-mail, er der følgende muligheder:         Image: Start den e-mail-klient du bruger som standard.         Image: Start den e-mail du ser lidt af.         Image: Start den forrige e-mail.         Image: Start den næste e-mail. |

# **Tilpasning af displayet**

Fra fabrikken er displayet konfigureret sådan at det fungerer på en måde som passer de fleste. Med Logitech<sup>®</sup> Gaming Software kan du tilpasse displayet så du får mest muligt ud af det.

Du kan:

- Justere displayindstillingerne, som fx displayets lysstyrke og kontrast, samt måden du vælger programmer på. Læs mere under <u>Sådan ændres indstillingerne for displayet</u>.
- Vælge hvilke programmer der kan bruges. Læs mere under Sådan vælger du hvilke programmer der kan bruges.
- Konfigurere de programmer du bruger, så de fungerer bedst muligt for dig. Der er forklaringer på mulighederne for konfiguration af programmerne under <u>Konfigurationsmuligheder for programmet</u>. Der er flere oplysninger om ændring af konfigurationen for et program under <u>Sådan konfigureres programmerne</u>.

# Sådan ændres indstillingerne for displayet

- 1. Hvis du har mere end én gamingenhed, skal du i Logitech<sup>®</sup> Gaming Software vælge den relevante på linjen med enheder.
- 2. Åbn visningen Tilpas display (ved at klikke på ikonet Tilpas display på listen med enheder).
- 3. Vælg de ønskede indstillinger i området Indstillinger for display.

| Valgmulighed                     | Forklaring                                                                                                    |
|----------------------------------|----------------------------------------------------------------------------------------------------|
| Programknappen<br>bruges til at: | <ul> <li>Vælg om du vil have programknappen til at:</li> <li>Skifte til næste miniprogram. Når du trykker på programknappen, skifter displayet og næste miniprogram vises uden forsinkelse.</li> <li>Vise kørende miniprogrammer. Når du trykker på programknappen, viser Finder en liste over miniprogrammer som du kan vælge imellem. Du kan nu vælge det ønskede miniprogram. Læs mere under <u>Sådan vælges det hvilket program der vises</u>.</li> </ul> |
| Lysstyrke,<br>Kontrast           | Brug skydeknapperne til at justere indstillingerne indtil du har fundet de indstillinger der passer dig<br>bedst.<br>Disse skydeknapper kan kun anvendes hvis det er muligt at justere displayets lysstyrke og kontrast.                                                                                                    |

## Sådan vælger du hvilke programmer der kan bruges

- 1. Hvis du har mere end én gamingenhed, skal du i Logitech<sup>®</sup> Gaming Software vælge den relevante på linjen med enheder.
- 2. Åbn visningen Tilpas display (ved at klikke på ikonet **Tilpas display** på listen med enheder).
- 3. Markér de programmer som du ønsker at anvende sammen med dit display, under **Programmer**.

Det er kun de markerede programmer der kan vælges, når du trykker på programknappen. Læs mere om valg af programmer under <u>Sådan vælges det hvilket program der vises</u>.

Læs mere om programmerne under Hvilke programmer findes der?

## Sådan konfigureres programmerne

- 1. Hvis du har mere end én gamingenhed, skal du i Logitech<sup>®</sup> Gaming Software vælge den relevante på linjen med enheder.
- 2. Åbn visningen Tilpas display (ved at klikke på ikonet Tilpas display på listen med enheder).
- Klik på pilen veller højreklik på det program du ønsker at tilpasse, og vælg Konfigurer i området Programmer.
   Der vises en dialogboks til konfiguration af programmet.

Konfigurationsmulighederne varierer fra program til program. Læs mere under Konfigurationsmuligheder for programmet

# Konfigurationsmuligheder for programmet

De programmer der viser oplysninger på dit display, kan konfigureres så de passer bedst til dig. Der er følgende konfigurationsmuligheder for dine programmer:

| Program                                  | Konfigurationsmuligheder                                                                                                    |
|------------------------------------------|----------------------------------------------------------------------------------------------------|
| Logitech LCD RSS Reader                  | Vælg de RSS-feed du vil se artikler fra.                                                                                                    |
| Logitech LCD Clock                       | <ul> <li>Vælg:</li> <li>Urets udseende. Tip: Hvis du har et sort-hvidt display, kan du vælge mellem flere indstillinger for urets udseende ved at holde tasten Skift nede.</li> <li>Om uret har en sekundviser.</li> <li>Om sekundvisere bevæges jævnt eller tikker. (Kan kun bruges på farve-display)</li> <li>Om displayet på uret viser antallet af ulæste e-mail.</li> </ul>                                                                                                    |
| Logitech Performance<br>Monitor          | Der er ingen konfigurationsmuligheder.                                                                                                    |
| Logitech Display-timer                   | <ul> <li>Vælg:</li> <li>Antallet af timere du har brug for (nul, en eller to).</li> <li>Om hver timer er et stopur (der tæller op) eller et nedtællingsur.</li> <li>Mærkaten/navnet du vil give hver timer.</li> <li>Til nedtællingsure: <ul> <li>Tiden du ønsker at tælle ned fra.</li> <li>Om nedtællingen skal starte forfra eller stoppe når den når nul.</li> <li>Om der skal afspilles en lyd når nedtællingen når nul. Hvis der skal afspilles en lyd, bliver du bedt om at vælge den fil der skal afspilles (.WAV-format).</li> </ul> </li> </ul> |
| Profilvælger til G-serien                | Der er ingen konfigurationsmuligheder.                                                                                                    |
| Logitechs<br>skærmovervågning af<br>POP3 | <ul> <li>Angiv:</li> <li>POP3-indstillinger: Din POP3-mailserver, portnummeret samt dit brugernavn og din adgangskode. Der er en knap til at teste de indstillinger du indtaster.</li> <li>Dine indstillinger: <ul> <li>Hvor ofte det kontrolleres om der er nye e-mail.</li> <li>E-mail-programmet startes når du trykker på M. Du kan enten vælge dit standard- eller et andet e-mail-program.</li> </ul> </li> </ul>                                                                                                    |
| Filmfremviser                            | <ul> <li>Angiv:</li> <li>Mappen hvor videofiler kan afspilles fra.</li> <li>Om der blot skal afspilles videofiler fra den valgte mappe eller også fra dens undermapper.</li> </ul>                                                                                                    |
| Billedfremviser                          | <ul> <li>Angiv:</li> <li>Den mappe der indeholder billederne når du laver et diasshow.</li> </ul>                                                                                                    |

|                                | <ul> <li>Om du blot vil medtage billeder fra den valgte mappe eller også fra dens undermapper.</li> <li>Om billederne skal vises i en bestemt eller tilfældig rækkefølge.</li> <li>Visningsintervallet, dvs. den tid hvert billede vises på displayet.</li> <li>Overgangstypen mellem billeder, for eksempel blød overgang eller vifte.</li> </ul>                                                                                                    |
|--------------------------------|----------------------------------------------------------------------------------------------------|
| Videoafspiller til<br>YouTube™ | <ul> <li>Angiv:</li> <li>Om din feedbrowser starter flere miniaturer pr. video eller en enkelt miniature. Hvis du vælger flere miniaturer, kan du også vælge om de skal blandes jævnt.</li> <li>Mængden af systemhukommelse der bruges til at cachelagre miniaturebillederne.</li> <li>Standardfeeden som videoer vises fra, for eksempel "I dag".</li> <li>Om programmet reagerer på særlige kommandoer der er kopieret over i udklipsholderen, og om det kan afspille YouTube-videoer fra URL-adresser der er kopieret over i udklipsholderen.</li> </ul> |

# Hjælp til markørindstillinger

#### Du kan ændre indstillingerne på gamingenheden så de passer til dig og dit spil.

#### Bemærk:

Hvis enheden ikke har markørindstillinger, kan du se bort fra dette afsnit.

Afhængigt af hvilken type gamingenhed du har, kan de redigerbare indstillinger for markøren omfatte:

• Følsomhedsniveauer (dpi):

Du kan definere op til fem følsomhedsindstillinger for musen (opløsning målt i dpi), så den tilpasses til dine spil og den måde du spiller dem på. Du kan for eksempel vælge 400, 800, 1600, 2400 og 3600 dpi (hvis det er muligt på din model) for derved at få flere muligheder i spillet. Valget er dit.

Du kan skifte mellem musens forskellige følsomhedsindstillinger mens du spiller ved at trykke på en enkelt knap. Dvs. at du ikke behøver afbryde spillet – faktisk behøver du ikke engang sætte det på pause! Det kan fx være en fordel at bruge en højere følsomhedsindstilling til en bestemt situation i et spil og derefter skifte til en lavere følsomhed igen.

Du kan øge og sænke musens følsomhed under spillet ved at trykke på de tilhørende knapper.

- Standard- og skift-værdier for følsomheden:
  - Standard: den værdi der bruges med mindre du skifter til en alternativ værdi. Hvis du vil, kan du definere forskellige følsomhedsniveauer for hvert af dine spil.
  - Skift: den værdi der bruges når du under et spil holder knappen der styrer følsomhedsskift nede. Denne er typisk sat til et lavt følsomhedsniveau, sådan at du midlertidigt kan skifte til en lav dpi-værdi og bevæge markøren med højere præcision. Når du er færdig og slipper museknappen, skifter du tilbage til den foregående dpi-værdi.
- Markøracceleration:

Når du slår markøraccelerationen til, vil musemarkøren bevæge sig hurtigere og hurtigere når den flyttes. Du kan fx vælge at have accelerationen aktiveret i de fleste programmer på computeren så markøren kan flyttes hurtigt i tekstbehandlingsprogrammer eller internetbrowseren, men deaktiveret i nogle af dine spil så du kan bevæge markøren mere præcist og dermed spille bedre.

• Rapporteringsfrekvens:

Du kan anføre hvor mange gange per sekund musen skal rapportere sin position til computerens styresystem. Hvis du vælger en høj værdi, får du giver jævne og mere præcise markørbevægelser, men det bruger også flere cpu-ressourcer.

Du kan læse mere under Brug af visningen Tilpas indstillinger for markør.

#### Bemærk:

På G300 og G600 kan du både ændre markørindstillinger som er gemt på din computer, og vælge indstillinger for indbyggede profiler. Læs <u>Brug af visningen Tilpas indbyggede profilindstillinger</u>.

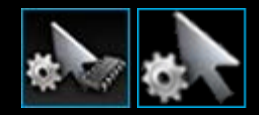

# Brug af visningen Tilpas indstillinger for markør

Med visningen Tilpas indstillinger for markør i Logitech<sup>®</sup> Gaming Software kan du tilpasse knapperne på musen så de passer perfekt til dig og til spillet.

### Bemærk:

Hvis du bruger G300 og G600 og vil gemme markørindstillinger på din computer, skal du huske at vælge Automatisk registrering af spil (ikke Indbygget hukommelse) på startsiden. (Du kan også vælge Indbygget hukommelse for at konfigurere indbyggede indstillinger for markør – læs Brug af visningen Tilpas indbyggede indstillinger for markør).

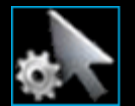

Du kan finde visningen ved at klikke på ikonet **Tilpas indstillinger for markør** på listen med enheder nederst i Logitech Gaming Software-vinduet.

Brugen af visningen Tilpas indstillinger for markør i Logitech Gaming Software-vinduet er intuitiv og ligetil...

Visningen Tilpas indstillinger for markør består af følgende afsnit:

- Billedområde.
   Viser din enhed.
  - viser din enned.
- Området Profiler, vises hvis du sætter kryds i Aktiver profilafhængige markørindstillinger. Her kan du se alle de profiler der er gemt på computeren og andre enheder tilknyttet denne.
- **Området Markørindstillinger**, i hoveddelen af vinduet. Her kan du styre hvordan du ønsker at musemarkøren skal bevæge sig, bl.a. følsomheden (dpi) og accelerationen.
- Listen med enheder, nederst i vinduet. Brug denne til at ændre enhed og visning samt se programindstillingerne for Logitech Gaming Software og hjælpemenuen.

Tilpasningsmulighederne beskrives under Sådan ændres indstillingerne for markøren.

## Brug af visningen Tilpas indbyggede profilindstillinger

Visningen Tilpas indbyggede profilindstillinger i Logitech<sup>®</sup> Gaming Software giver mulighed for at tilpasse både profilindstillingerne og indstillingerne for museknapper, der er gemt på enheden.

### Bemærk:

Funktionen findes kun på G300 og G600. Hvis du vil åbne visningen Tilpas indbyggede profilindstillinger, skal du huske at vælge Indbygget hukommelse (ikke Automatisk registrering af spil) på startsiden.

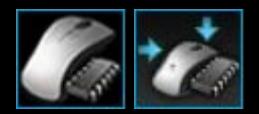

Du kan finde visningen Tilpas indbyggede profilindstillinger ved at klikke på ikonet **Tilpas indbyggede profilindstillinger** på listen med enheder i bunden af skærmbilledet i Logitech Gaming Software.

Brugen af visningen Tilpas indbyggede profilindstillinger i Logitech Gaming Software-vinduet er intuitiv og ligetil...

Visningen Tilpas indbyggede profilindstillinger består af følgende afsnit:

• Billedområde.

Viser et billede af enheden og giver adgang til at se og ændre profilkommandoer.

- Vælg G-skift, til venstre gælder kun for G600.
   Vælg om funktionen skal tilknyttes i normal tilstand eller G-Skift.
- Området Vælg funktionsmåde på venstre side.
   Vælg hvilken af de tre funktionsmåder du foretager ændringer for, og vælg farverne.
- Området Markørindstillinger, til højre gælder kun for G300 og G600.
   Her kan du styre hvordan musemarkøren skal bevæge sig, bl.a. følsomheden (dpi) (læs mere under <u>Sådan konfigurer du</u> <u>dine indbyggede indstillinger for markør</u>).
- Listen med enheder, nederst i vinduet. Brug denne til at ændre enhed og visning samt se programindstillingerne for Logitech Gaming Software og hjælpemenuen.

Tilpasningsmulighederne beskrives under Sådan justeres indstillingerne for den indbyggede profil (tilknytning af funktioner).

## Ændring af indstillingerne for markøren

- 1. Hvis du har mere end én gamingenhed, skal du i Logitech<sup>®</sup> Gaming Software vælge den relevante på linjen med enheder.
- 2. Hvis det er muligt på din enhed, skal du på startsiden huske at ændre indstillingerne for profilerne gemt på din computer (Automatisk registrering af spil) ikke til dem der er gemt i den (Indbyggede hukommelse).
- 3. Åbn visningen Tilpas indstillinger for markør (ved at klikke på ikonet **Tilpas indstillinger for markør** på listen med enheder).
- 4. Hvis din enhed kan have mere end én profil, skal du beslutte om de indstillinger for markøren du tilpasser, skal gælde for alle profiler eller for en eller flere bestemte profiler:
  - Hvis du ønsker at indstillingerne for markøren skal gælde for alle profiler, skal du lade afkrydsningsfeltet Aktiver profilafhængige markørindstillinger stå tomt.
  - Hvis du derimod ønsker at indstillingerne for markøren skal gælde for en enkelt eller flere profiler, skal du sætte en markering i afkrydsningsfeltet Aktiver profilafhængige markørindstillinger.

Dernæst skal du på nogle enheder vælge funktionsfarven i afsnittet Vælg funktion.

Dernæst skal du i afsnittet **Profiler** klikke på den profil, hvor indstillingerne skal anvendes. Hvis du ønsker at de skal gælde for flere profiler, skal du holde **Cmd**-tasten (enten **#** eller **#**) nede og vælge hver af profilerne ved at klikke på dem.

De resterende indstillinger vil så gælde for profilen du har valgt.

- 5. Hvis din enhed har en funktionsknap til at skifte mellem funktionen til ydeevne og holdbarhed, skal du sørge for at den rigtige funktion er aktiveret – indikatoren ud for batterisymbolet viser funktionen (blå for funktionen til ydeevne eller grøn for funktionen til holdbarhed). Når du trykker på funktionsknappen, skiftes der mellem de to funktioner.
- 6. Hvis du vil konfigurere forskellige x- og y-værdier, skal du sætte en markering i feltet Forskellig følsomhed for x- og yaksen. Du kan også vælge at lade være med at markere feltet – derved vil dpi-værdierne på x- og y-aksen altid svare til hinanden.
- 7. I felterne Følsomhedsniveauer (dpi), skal du indstille følgende:
  - i. Vælg det antal niveauer af følsomhed (dpi) du ønsker at definere (op til fem).
  - ii. Du skal angive dpi-værdien for hvert niveau. Hvis du satte en markering i feltet Forskellig følsomhed for x- og yaksen skal du angive indstillingerne for både x-aksen og y-aksen. Du kan skrive et tal i feltet/felterne, bruge pil op og pil ned eller trække skydeknappen til venstre og højre.

For eksempel kan du vælge et interval mellem 400 og 3600 dpi, som du kan skifte mellem under spillet ved at trykke på knapperne til at sætte følsomheden op/ned, så det passer til det program eller spil du bruger.

- iii. Hvis du konfigurerer mere end én følsomhedsindstilling, skal du klikke på den værdi der skal være standardværdien, og klikke på **Tilknyt standard**. Standardværdien markeres med et blåt rudeformet symbol.
- iv. Hvis du konfigurerer mere end én følsomhedsindstilling, skal du klikke på den værdi der skal være standardværdien, og klikke på **Tilknyt standard**. Skift-værdien markeres med orange.
- Vælg hvor mange gange per sekund musen skal rapportere sin position til computerens styresystem i feltet Rapporteringsfrekvens. Høje værdier giver jævne og mere præcise markørbevægelser, men bruger også flere cpuressourcer.
- 9. Hvis du vil have at musens markør skal øge farten når den bevæges, skal du markere feltet Acceleration .
- 10. Hvis du ændrer indstillingerne for mere end én profil, vil du blive spurgt hvorvidt indstillingerne skal gælde for alle de valgte profiler. Hvis du fx har ændret følsomhedsniveauerne og rapporteringsfrekvensen, vil du blive bedt om at bekræfte at du vil ændre alle de valgte profilers indstillinger.

#### Bemærk:

Hvis du ændrer indstillinger for bestemte profiler, vil ændringerne ikke blive anvendt i tilfælde af at den aktive profil ikke er en af disse profiler.

Du kan finde flere oplysninger om disse funktioner under Hjælp til markørindstillinger.

## Sådan justeres indbyggede indstillinger for markør

- 1. Hvis du har mere end én gamingenhed, skal du i Logitech<sup>®</sup> Gaming Software vælge den relevante på linjen med enheder.
- Åbner visningen Tilpas indbyggede profilindstillinger/indstillinger for markør (ved enten at klikke på ikonet Tilpas indbyggede profilindstillinger, hvis du bruger G300, eller ved at klikke på ikonet Tilpas indbyggede indstillinger for markør, hvis du bruger G600, på linjen med enheder). Hvis ikonet ikke kan vælges, skal du åbne startsiden og vælge Indbygget hukommelse.
- Vælg en af de tre indstillinger under Vælg funktionsmåde ved at klikke på det pågældende kulørte område. (Hvis du bruger G300, kan du også vælge en anden belysningsfarve til enheden for den pågældende funktionsmåde i panelet med otte farver under funktionsområderne).
- 4. I felterne Følsomhedsniveauer (dpi), skal du indstille følgende:
  - i. Du skal angive dpi-værdien for hvert niveau. Du kan skrive et tal i feltet/felterne, bruge pil op og pil ned eller trække skydeknappen til venstre og højre.

For eksempel kan du vælge et interval mellem 300 og 2500 dpi, som du kan skifte mellem under spillet ved at trykke på knapperne til at sætte følsomheden op/ned, så det passer til det program eller spil du bruger.

- ii. Hvis du konfigurerer mere end én følsomhedsindstilling, skal du klikke på den værdi der skal være standardværdien, og klikke på **Tilknyt standard**. Standardværdien markeres med et blåt rudeformet symbol.
- iii. Hvis du konfigurerer mere end én følsomhedsindstilling, skal du klikke på den værdi der skal være standardværdien, og klikke på **Tilknyt standard**. Skift-værdien markeres med orange.
- Vælg hvor mange gange per sekund musen skal rapportere sin position til computerens styresystem i feltet Rapporteringsfrekvens. Høje værdier giver jævne og mere præcise markørbevægelser, men bruger også flere cpuressourcer.

Du kan finde flere oplysninger om disse funktioner under Hjælp til markørindstillinger.

# Hjælp til Profiler til at tage med

#### Din gamingenhed har en indbygget hukommelse, hvor du kan gemme profiler.

#### Bemærk:

Hvis din enhed ikke har indbygget hukommelse, kan du ikke benytte funktionen Profiler til at tage med.

Hvis du har profiler og kommandoer gemt på enheden, kan du tage dem med når du bruger enheden på andre computere. Desuden kan vælge at overføre profiler, når du slutter din enhed til andre computere.

Når du administrerer profiler til at tage med, kan du:

- Kopiere en eller flere af profilerne fra computeren til enhedens indbyggede hukommelse.
- Kopiere en eller flere profiler fra enheden til computeren.

Du kan læse mere under Brug af visningen Administrer profiler til at tage med og Administrer profiler til at tage med.

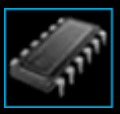

## Brug af visningen Administrer profiler til at tage med

Med visningen Administrer profiler til at tage med i Logitech<sup>®</sup> Gaming Software kan du vedligeholde profiler der er gemt på din enheds indbyggede hukommelse, bl.a. overførsel af profiler mellem computeren og enheden.

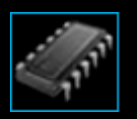

Du kan finde visningen ved at klikke på ikonet **Administrer profiler til at tage med** på listen med enheder nederst i Logitech Gaming Software-vinduet.

Brugen af visningen Administrer profiler til at tage med i Logitech Gaming Software-vinduet er intuitiv og ligetil...

Visningen Administrer profiler til at tage med består af følgende afsnit:

- **Billeder**, i hoveddelen af vinduet. Viser din enhed.
- **Profiler**, oven over billedet Her kan du se alle de profiler der er gemt på computeren og andre enheder tilknyttet denne.
- **Profiler til at tage med**, neden under billedet. Her kan du se alle de profiler som er gemt på enheden.
- Listen med enheder, nederst i vinduet. Brug denne til at ændre enhed og visning samt se programindstillingerne for Logitech Gaming Software og hjælpemenuen.

## Administration af profiler til at tage med

- 1. Hvis du har mere end én gamingenhed, skal du i Logitech<sup>®</sup> Gaming Software vælge den relevante på linjen med enheder.
- 2. Åbn visningen Administrer profiler til at tage med (ved at klikke på ikonet Administrer profiler til at tage med på listen med enheder). Visningerne Profiler og Profiler til at tage med åbnes:
  - Under **Profiler** kan du se profilerne på computeren og eventuelle enheder der er tilsluttet, som ikke er magen til dem du har valgt på listen med enheder.
  - Under **Profiler til at tage med** kan du se profilerne der er gemt på den enhed du har valgt på listen med enheder.
- 3. Vælg hvad du vil foretage dig:

| Hvis du vil                                     | skal du                                                                                                    |
|-------------------------------------------------|----------------------------------------------------------------------------------------------------|
| kopiere en profil til enheden                   | trække profilen fra <b>Profiler</b> til <b>Profiler til at tage med</b> . Notér hvor meget den <b>brugte</b><br><b>hukommelse</b> på enheden stiger.                                                                                                    |
|                                                 | Bemærk:                                                                                                    |
|                                                 | Hvis der på enheden allerede ligger en profil til det spil, som den profil du kopierer er<br>knyttet til, vil du blive bedt spurgt om du vil erstatte den eksisterende profil med den<br>du kopierer, undlade at kopiere profilen eller oprette en profil mere på enheden.                                                                   |
| kopiere en profil fra enheden til<br>computeren | trække profilen fra Profiler til at tage med til Profiler.                                                                                                    |
|                                                 | Bemærk:                                                                                                    |
|                                                 | Hvis der på computeren allerede ligger en profil til det spil, som den profil du kopierer<br>er knyttet til, vil du blive bedt spurgt om du vil erstatte den eksisterende profil med<br>den du kopierer, undlade at kopiere profilen eller oprette en profil mere på<br>computeren.                                                          |
| kopiere mere end én profil                      | holde tasten <b>Cmd</b> nede, klikke på hver af profilerne, og derefter trække profilerne fra<br>det ene vindue til det andet.                                                                                                    |
| slette en profil                                | trække profilen (enten fra <b>Profiler</b> eller fra <b>Profiler til at tage med</b> ) over til<br>skraldespanden under <b>Profiler til at tage med</b> . Du kan også højreklikke på profilen<br>eller klikke på pilen 🛩 og vælge <b>Slet</b> . Når du bliver bedt om at bekræfte at profilen<br>skal slettes, skal du klikke på <b>Ja</b> . |

Du kan også foretage dig andre ting med profilerne der er gemt på computeren vha. funktionerne under **Profiler**. Læs mere under <u>Brug af profiler</u>.

# Hjælp til bagbelysningens farve

### Din gamingenhed har farvet bagbelysning, og nogle enheder har lyseffekter.

#### Bemærk:

Hvis enheden ikke understøtter farvet bagbelysning, er der ingen grund til at læse dette afsnit.

Afhængig af gamingenheden kan du vælge et farveskema der afgør dens bagbelysnings- eller lyseffekter, f.eks. dens:

- G-taster.
- Display.
- Andre taster og knapper.
- Farveskift eller pulserende.

Farveskemaer knyttes separat til hver M-tast eller tilstand så de afspejler gamingenhedens funktionsindstilling. Når du trykker på Mtasterne for at skifte funktion, ændres farveskemaet så det afspejler den nye funktion. På den måde ved du intuitivt hvilken funktion du bruger.

Læs mere under Brug af visningen Tilpas bagbelysningens farve og Ændring af bagbelysningens farve.

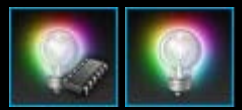

## Sådan ændres bagbelysningens farve og lyseffekter

- 1. Hvis du har mere end én gamingenhed, skal du i Logitech<sup>®</sup> Gaming Software vælge den relevante på linjen med enheder.
- Åbn visningen Tilpas bagbelysningens farve (ved at klikke på ikonet Tilpas bagbelysningens farve på listen med enheder).
   På nogle enheder kaldes dette for Vis belysning.
- 3. Vælg mellem samme belysningsfarve/-effekter for alle profiler eller forskellige farver/effekter for hver profil:
  - Hvis du ønsker at indstillingerne for bagbelysningen og lyseffekterne skal gælde for alle profiler, skal du lade afkrydsningsfeltet Aktiver profilafhængige bagbelysningsindstillinger stå tomt. For nogle enheder kan dette felt ikke vælges i tilstanden Indbygget hukommelse.
  - Hvis du derimod ønsker at indstillingerne for bagbelysningen og lyseffekterne skal gælde for en enkelt eller flere profiler, skal du sætte en markering i afkrydsningsfeltet **Aktiver profilafhængige bagbelysningsindstillinger**.

Dernæst skal du klikke på den profil indstillingerne skal gælde for under **Profiler**. Hvis du vil anvende den samme farveindstilling til flere profiler, skal du holde **Cmd**-tasten (enten **#** eller **#**) nede og klikke på ikonet til hver af de pågældende spilprofiler.

De resterende indstillinger du angiver, vil så gælde for de profiler du har valgt.

- 4. Tryk på den M-tast, eller vælg den tilstand som du vil ændre farveskemaet for på din gamingenhed.
- 5. Vælg den bagbelysningsfarve du ønsker at tilknytte, i området med farvevalg i venstre side. Du kan vælge en farve vha. en af følgende metoder:
  - Farvehjulet. Med dette kan du på nogle gamingenheder hurtigt vælge en farve, hvis det ikke er vigtigt at have en bestemt farve.
  - Skydeknapperne under farvehjulet. De kan bruges til at vælge en farve præcist ved at specificere mængden af rød, grøn og blå (RGB). På nogle gamingenheder er der muligvis kun skydeknapper til rød og blå.
  - De foruddefinerede farveindstillinger. På nogle gamingenheder kan du vælge en række foruddefinerede farver.

I takt med at du ændrer farveindstillingen, ændres bagbelysningsfarven på din enhed også så du kan se hvordan farveskemaet ser ud på enheden.

- 6. På nogle enheder skal du vælge om du ønsker en dynamisk lyseffekt til din gamingenhed, i afsnittet for indstillinger af belysning til højre.
  - Hvis du ønsker at farverne skal være pulserende eller skifte, skal du markere afkrydsningsfeltet Belysningseffekter.

Derefter skal du enten vælge **Skift belysning** for at få lyset til at skifte mellem farveindstillingerne eller **Pulserende belysning** for at få en pulserende lysstyrke.

Medmindre du er i funktionsmåden Indbygget hukommelse, og du ønsker at din enheds belysning skal slukke når enheden ikke er i brug, skal du markere afkrydsningsfeltet **Slukkefunktion til belysning** og vælge antallet af **minutter**, som enheden ikke skal være i brug, før enhedens belysning slukkes.

• Fjern markeringen i afkrydsningsfeltet **Belysningseffekter** hvis du ikke ønsker nogen dynamisk effekt, så farven i enhedens belysning er konstant.

I takt med at du ændrer indstillingerne, ændres enhedens belysningseffekter, så du kan se hvordan de ser ud på enheden.

#### Bemærk:

Afhængig af hvilken gamingenhed du bruger, kan belysningseffekter og nogle af ovenstående metoder til at vælge farve ikke bruges.

## Brug af visningen Tilpas bagbelysningens farve

Med visningen Tilpas bagbelysningens farve (eller Vis belysning på nogle enheder) i Logitech<sup>®</sup> Gaming Software kan du indstille farveskemaet til din gamingenhed.

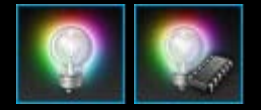

Du åbner visningen ved at klikke på ikonet **Tilpas bagbelysningens farve** på listen med enheder nederst i Logitech Gaming Software-vinduet. (Med nogle enheder åbnes visningen Profiler, når du klikker på ikonet. Her kan du justere belysningsfarven og profiler – læs mere under <u>Brug af visningen Profiler</u>).

Brugen af visningen Tilpas bagbelysningens farve i Logitech Gaming Software-vinduet er intuitiv og ligetil...

Visningen Tilpas bagbelysningens farve består af følgende dele, afhængig af din enhed og om du gemmer indstillingerne på din computer eller enhedens indbyggede hukommelse:

- Området med farvevalg, til venstre.
   Du kan hurtigt vælge den ønskede farve vha. farvehjulet, eller du kan bruge RGB-skydeknapper eller foruddefinerede indstillinger (på nogle enheder).
- **Billedområdet** på højre side. Giver en præsentation af din enhed.
- Afsnittet for belysningsindstillinger, til højre. Vælg dynamiske belysningseffekter til din enhed.
- **Området Profiler**, vises hvis du sætter kryds i **Aktiver profilafhængige bagbelysningsindstillinger**. Her kan du se alle de profiler der er gemt på computeren og på tilknyttede enheder i G-serien.
- Listen med enheder, nederst i vinduet. Brug denne til at ændre enhed og visning samt se programindstillingerne for Logitech Gaming Software og hjælpemenuen.

Læs mere under Sådan ændres bagbelysningens farver og belysningseffekter.

## Sådan ændres indstillinger der er specifikke for enheden

- Du kan åbne dialogboksen Indstillinger i Logitech<sup>®</sup> Gaming Software (ved at klikke på ikonet Indstillinger på listen med enheder).
- 2. Klik på fanen for den enhed du ønsker at ændre.
- 3. Rediger indstillingerne efter behov.

### Bemærk:

• Der findes kun en enhedsspecifik fane for nogle enheder.

Benyt følgende oversigt som vejledning. Ikke alle indstillinger kan benyttes på alle enheder.

| Indstilling            | Forklaring                                                                                    |
|------------------------|-----------------------------------------------------------------------------------------------|
| Belysning -<br>Aktivér | Aktivér belysningsfarve for mus eller fjern markeringen for at slå den fra.                   |
| Aktivér Retlinjet      | Aktivér denne funktion for at få hjælp til at bevæge musemarkøren i en lige linje eller fjern |
| bevægelse              | markeringen for at få ultimativ kontrol med musen.                                            |
| Søg efter              | For enheder hvor opdateringer af firmwaren er mulige. Klik på denne knap for at lade Logitech |
| opdateringer           | Gaming Software søge efter firmwareopdateringer til enheden.                                  |

4. Klik på **OK**.
## Sådan ændres indstillingerne for underretninger

- 1. Du kan åbne dialogboksen Indstillinger i Logitech<sup>®</sup> Gaming Software (ved at klikke på ikonet **Indstillinger** på listen med enheder).
- 2. Klik på fanen **Underretning**.
- 3. Angiv de indstillinger for underretninger du ønsker, ved at bruge følgende tabel som en rettesnor:

| Indstilling                                                                                            | Forklaring                                                                                                    |
|----------------------------------------------------------------------------------------------------|----------------------------------------------------------------------------------------------------|
| Vis meddelelser på GamePanel-<br>displayet når batteriniveauet er<br>lavt                              | Kan kun bruges til enheder med batteri og et display. Marker dette felt hvis der skal<br>vises et advarselsikon på enhedens display når dens batteriniveau er meget lavt.                                                                      |
| Vis meddelelser om lavt<br>batteriniveau på proceslinjen<br>eller i øverste højre hjørne af<br>skærmen | Kan kun bruges til enheder med et batteri. Marker dette felt hvis der skal vises et<br>advarselsikon i hjørnet af computerens skærm når enhedens batteriniveau er<br>meget lavt. Du kan klikke på det for at få vist Logitech Gaming Software. |
| Vis meddelelse på GamePanel-<br>displayet når der aktiveres en<br>profil                               | Kan kun bruges til enheder med et display. Marker dette felt for at vise en<br>meddelelse på din enheds display når du starter et nyt spil (navnet på den profil der<br>er blevet aktiveret for det pågældende spil vises).                    |
| Vis meddelelser på GamePanel-<br>displayet når<br>følsomhedsniveauet ændres                            | Kan kun bruges til enheder med et display. Marker dette felt hvis der skal vises en<br>meddelelse på enhedens display når følsomheden for den ændres.                                                                                          |

4. Klik på **OK**.

## Tilknytning af en genvej

- 1. Hvis du har mere end én gamingenhed, skal du i Logitech<sup>®</sup> Gaming Software vælge den relevante på linjen med enheder.
- 2. Åbn visningen Profiler (ved at klikke på ikonet Tilpas G-taster/-knapper på listen med enheder).
- 3. Klik på den korrekte profil i afsnittet **Profiler**, og sørg for at den rigtige makrofunktion er valgt, for eksempel **M1** (eller det kulørte område for G300).
- 4. Hvis den genvejskommando du vil tilknytte, ikke findes under Kommandoer, skal du oprette den. Det gør du således:
  - i. Klik på Opret ny kommando. Nu vises dialogboksen Kommandoredigering.
  - ii. Vælg Genvej i listen til venstre.
  - iii. Vælg den ønskede genvejskommando fra de viste muligheder: En redigeringskommando (Kopier, Klip, Sæt ind, Fortryd, Gentag), en kommando til at kopiere skærmbilleder (Kopiér skærmbillede til fil, Kopiér skærmbilledet til udklipsholder, Kopiér det markerede til fil, Kopiér det markerede til udklipsholder) eller en generel systemkommando (Spotlight, Vis skrivebordet, Indikatorpanel, Mission Control, Programvinduer, Tving afslutning).
  - iv. Klik på OK.

Nu vender du tilbage til visningen Profiler.

5. Klik på den kommando du vil tilknytte, og træk den fra Kommandoer til den ønskede G-tast/-knap under Billede.

Denne G-tast/-knap knyttes til kommandoen, og der vises et lille mærke på billedet for at indikere det.

## Tilknytning af et alias

- 1. Hvis du har mere end én gamingenhed, skal du i Logitech<sup>®</sup> Gaming Software vælge den relevante på linjen med enheder.
- 2. Åbn visningen Profiler (ved at klikke på ikonet Tilpas G-taster/-knapper på listen med enheder).
- 3. Klik på den korrekte profil i afsnittet **Profiler**, og sørg for at den rigtige makrofunktion er valgt, for eksempel **M1** (eller det kulørte område for G300).
- 4. Hvis den funktion du ønsker at tilknytte, ikke findes i området **Kommandoer**, skal du oprette den. Det gør du således:
  - i. Klik på Opret ny kommando. Nu vises dialogboksen Kommandoredigering.
  - ii. Vælg Alias på listen til venstre.
  - iii. Indtast et navn til aliasset i feltet Navn.
  - iv. I det næste felt skal du enten skrive hele adressen på et websted, fx http://www.logitech.com, eller klikke på ... og vælge det program som skal startes.
  - v. Klik på **OK**.

Nu vender du tilbage til visningen Profiler.

5. Klik på det alias du vil tilknytte, og træk det fra Kommandoer til den ønskede G-tast/-knap under Billede.

Denne G-tast/-knap knyttes til kommandoen, og der vises et lille mærke på billedet for at indikere det.